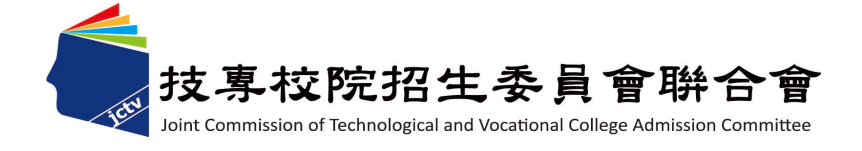

# 111學年度 四技二專技優甄審入學招生 委員學校作業系統 操作説明會

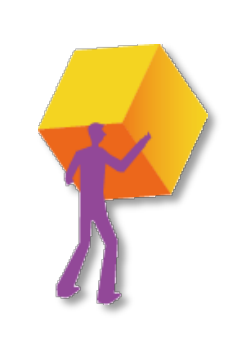

## 技專校院招生委員會聯合會 111 年 5 月

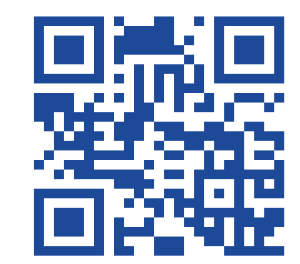

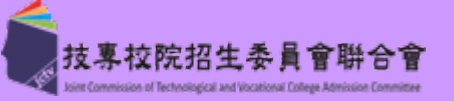

| 競賽、證照名稱               | 主辦單位                                 | 競賽優勝名次<br>或證照等級     | 優待加分<br>百分比 |
|-----------------------|--------------------------------------|---------------------|-------------|
| 國際技能競賽<br>國際展能節職業技能競賽 | 國際技能競賽組織<br>國際奧林匹克身心障礙聯合會            | 第1-3名<br>(金牌、銀牌、銅牌) | 增加甄審實得總分55% |
| 國際科技展覽                | (由國立臺灣科學教育館推薦參加)                     | 優勝                  | 增加甄審實得總分50% |
| 國際技能競賽<br>國際展能節職業技能競賽 | 勞動部(國際技能競賽中華民國委員會)<br>勞動部(原行政院勞工委員會) | 正(備)取國手             | 增加甄審實得總分45% |
|                       |                                      | 第1名(金牌)             | 增加甄審實得總分40% |
| 全國技能競賽                | 勞動部(國際技能競賽中華民國委員會)                   | 第2名(銀牌)             | 增加甄審實得總分35% |
| 全國身心障礙者技能競賽           | 勞動部(原行政院勞工委員會)                       | 第3名(銅牌)             | 增加甄審實得總分30% |
|                       |                                      | 第4、5名               | 增加甄審實得總分25% |
|                       |                                      | 第1-3名               | 增加甄審實得總分30% |
|                       |                                      | 第4-15名              | 增加甄審實得總分25% |
| 全國高級中等學校技藝競賽          | 教育部                                  | 第16-30名             | 增加甄審實得總分20% |
|                       |                                      | 第31-50名             | 增加甄審實得總分15% |
|                       |                                      | 第51-76名             | 增加甄審實得總分10% |

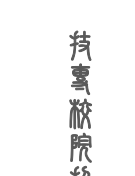

記録

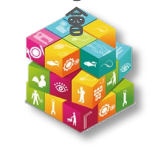

**抟���������** 秋 陳 船 生 委 員 會 聯 合 命

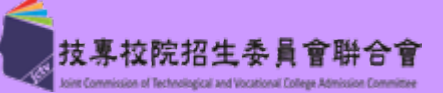

| 競賽、證照名稱                                                                                                    | 主辦單位                                                                                                    | 競賽優勝名次<br>或證照等級                                                          | 甄審優待加分<br>百分比                                                 |
|----------------------------------------------------------------------------------------------------|----------------------------------------------------------------------------------------------------|--------------------------------------------------------------------------|---------------------------------------------------------------|
|                                                                                                    |                                                                                                    | 第1名                                                                      | 增加甄審實得總分25%                                                   |
| 全國中小學科學展覽<br>臺灣國際科學展覽會                                                                                                    | 國立臺灣科學教育館                                                                                                    | 第2、3名                                                                    | 增加甄審實得總分20%                                                   |
| 至得四体们分化元日                                                                                                    |                                                                                                    | 佳作                                                                       | 增加甄審實得總分15%                                                   |
| 中央各級機關及直轄市政府主辦之全                                                                                                    |                                                                                                    | 第1-3名                                                                    | 增加甄審實得總分20%                                                   |
| 國性各項技藝技能競賽<br>(請參閱簡章第28頁競賽加分項目)                                                                                                    | 中央各級機關或直轄市政府                                                                                                    | 其餘得獎者                                                                    | 增加甄審實得總分15%                                                   |
|                                                                                                    |                                                                                                    | 甲級技術士證                                                                   | 增加甄審實得總分25%                                                   |
| 領有技術士證者                                                                                                    | 勞動部<br>(原行政院勞工委員會)                                                                                                    | 乙級技術士證<br>(依相關程度) 變動                                                     | 高度相關增加甄審實得總分15%<br>中度相關增加甄審實得總分8%<br>低度相關增加甄審實得總分4%           |
| 專門職業及技術人員普通考試及格證<br>書                                                                                                    | 考選部                                                                                                    | 普通考試證書 變動                                                                | 依各招生類別所認列之證書類科<br>增加甄審實得總分15%或8%                              |
| 其他參加國際性特殊技藝技能競賽                                                                                                    |                                                                                                    | 獲相關競賽優勝名次                                                                | 增加甄審實得總分15%-50%<br>(由本委員會依相關資料認定)                             |
| <ul> <li>備註</li> <li>1. 中央各級機關及直轄市政府<br/>市主管行政機關,且落款人</li> <li>2. 同時持有2種以上符合加分例</li> <li>3. 參加亞洲技能競賽,且取得<br/>本招生</li> <li>4. 國際技能競賽各職類「青少</li> <li>5. 全國高職學生團隊技術創造</li> <li>6. 本學年度本初生採計文共載</li> </ul> | 主辦,經本委員會認可之全國性各項<br>須為該機關首長,否則不在技優甄審<br>優待之技藝技能競賽(展)或證照者,F<br>該競賽各職類優勝名次者,可準同國<br>年組」獲優勝名次者不予參加本招生<br>力培訓與競賽活動佳作獎項採計自11 | 技藝技能競賽,發證時之主辦單<br>入學採計範圍內<br>B選1項優待加分<br>際技能競賽獲獎或正備取國手資<br>0年起獲獎考生始具報名資格 | <u>一位和落款單位皆須為中央各級機關或直轄</u><br>予格及依優勝名次辦理其優待加分比率參加<br><u>3</u> |

技優甄審入學招生~作業時程 111-EP

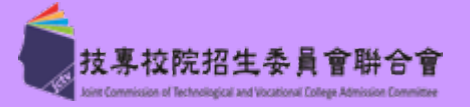

|              | 重要日程                                                 | 重要辦理事項                                    |
|--------------|------------------------------------------------------|-------------------------------------------|
|              | 111.3.21(一)10:00-111.3.25(五)17:00                    | 【大規模演練】委員學校學習歷程備審資料下載大規模演練                |
|              | 111.4.11(一)10:00-111.4.15(五)17:00                    | 學習歷程備審資料下載設定密碼及IP驗證                       |
|              | 111.4.11(一)10:00-111.5.13(五)17:00                    | 甄審學校儲存各甄審學校繳費資訊專區網址                       |
|              | 111.5.17(二)10:00~111.5.20(五)17:00                    | 考生至多報名5個校系科(組)、學程                         |
|              | 111.5.20(五)18:00起                                    | 甄審學校下載報名考生名册                              |
| in the       | 《各校自訂》111.5.20(五)18:00-111.6.1(三)24:00               | 考生向各甄審學校進行繳費                              |
| 3386         | <mark>《各校自訂》</mark> 111.5.27(五)10:00-111.6.1(三)21:00 | 考生網路上傳(或勾選)學習歷程備審資料<br>(甄審學校於截止日後2日可下載資料) |
| 53           | 《各校自訂》                                               | 甄審學校網站公告考生參加指定項目甄審時間                      |
| 200          | <b>《各校自訂》</b> 111.6.9(四)-111.6.19(日)                 | 甄審學校 <b>辦理指定項目甄審</b>                      |
|              | <b>《各校自訂》</b> 111.6.21(二)10:00前                      | 確認甄審總成績並寄發甄審總成績單                          |
| 艿<br>蟗       | <b>《各校自訂》</b> 111.6.22(三)12:00前                      | 甄審總成績複查                                   |
| 脓            | <b>《各校自訂》</b> 111.6.23(四)10:00前                      | 確認並公告甄審結果(錄取正、備取生名單)                      |
| 格生           | <b>《各校自訂》</b> 111.6.24(五)12:00前                      | 甄審結果複查E2-1收件繳費條件不符考生名册(有條碼)、E5-2甄審結果確認單   |
| H XX II      | 111.6.27(一)10:00 起 111.6.29(三)17:00 止                | 正取生、備取生至本委員會網站登記就讀志願序                     |
| r<br>Core    | 111.6.29(三) 前                                        | 儲存各甄審學校報到資訊專區網址                           |
| <sup>뻈</sup> | 111.7.5(二)10:00起                                     | 寄發報到通知單(本會於10:00公告分發放榜名單)                 |
|              | 111.7.14(四)12:00前                                    | 完成報到程序(依各甄審學校規定之報到時間及方式辦理)                |
|              | 111.7.14(四)17:00前                                    | 登錄未報到者E13-1就讀志願序統一分發錄取生報到名單及E13-2未報到名單    |

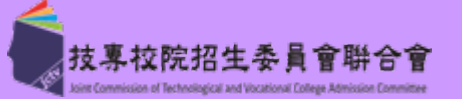

### (一) 考生報名作業

**持�����������**������

- ◆ 考生報名校系科(組)、學程系統,另設置各甄審學校「繳費資訊專區網址連結」供考生連結查詢; 敬請於111年5月13日前,登入技優甄審入學「12委員學校作業系統」/「學校資料設定」,完成「繳 費資訊專區」連結編輯
- ◆ 111年5月17日10:00~5月20日17:00止,開放考生選擇校系科(組)、學程系統
- ◆ 各校於111年5月20日18:00起可至本會網站「12委員學校作業系統」,登入技優甄審入學作業系統「1.1考生基本資料查詢」,下載考生名單
- ◆ 考生報考學歷(力)資格及各校系科(組)、學程之優待加分比率已呈現系統上
- (二) 指定項目甄審費用繳交作業
  - ◆ 111年5月20日18:00起至各校自訂截止日,考生依各校繳費時間及方式,繳交指定項目甄審費
    - 經本會繳費身分審查通過並於繳費註記為低收、中低收入户生,依簡章規定享有指定項目甄審費用減
      免
  - ◆ 考生指定項目甄審繳費狀態,須各校儘速完成登錄,以利考生查詢
  - ◆ 若考生有繳交指定項目甄審費/但未上傳任一學習歷程備審資料,是否退費由各校自行判定

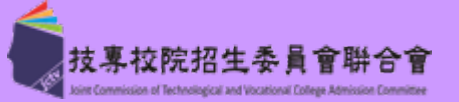

6

#### (三)下載考生網路上傳之學習歷程備審資料

- ◆ 111年5月25日前,預先向聯合會提出申請交換加密行動硬碟 (依5.20 18:00所取得之報名人數評估)
- ◆ 111年5月27日10:00起,考生「網路上傳(或勾選)學習歷程備審資料」
- ◆ 聯合會於各校所自訂「上傳截止日」後隔2日10:00起,開放各校下載所屬考生 所上傳(或勾選)之電子檔案(含JSON檔)

| 考生學習歷程備審資料<br>上傳(勾選)截止日 | 委員學校考生資料<br>網路HTTPS下載日 | 委員校數 |
|-------------------------|------------------------|------|
| 111.5.27 (星期五)          | 111.5.30(星期一)          | 2    |
| 111.5.30(星期一)           | 111.6.2 (星期四)          | 20   |
| 111.5.31 (星期二)          | 111.6.3 (星期五)          | 11   |
| 111.6.1 (星期三)           | 111.6.4 (星期六)          | 43   |

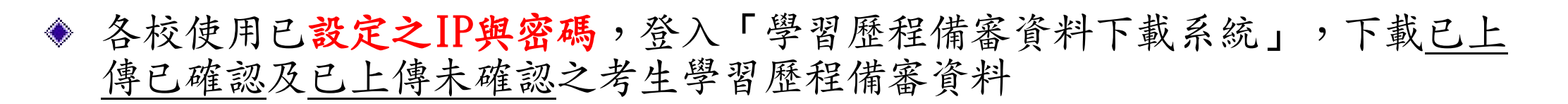

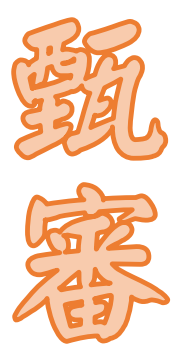

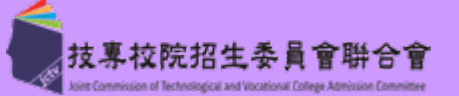

(三)檢閱考生網路上傳之學習歷程備審資料

◆ 下載壓縮資料夾內含有:

「data資料夾」:

考生上傳(或勾選)之學習歷程備審資料

「文字檔(000\_guj.txt)」:

「Excel檔(ooo\_guj.xls)」:

為使用暨大版之評分輔助系統時所用

「Excel檔(ooo\_guj收件.xls)」:

為編輯收件狀態,匯入技優甄審入學作業系統時所用

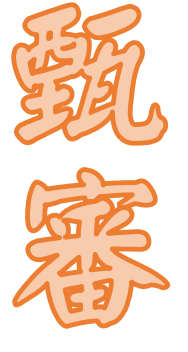

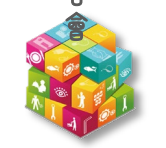

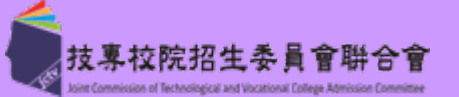

### (四)各校進行指定項目甄審

- ◆ 須考生親自到場應試者,請依各校規定時間在各校網站公告指定項目甄審時間 等相關資訊
- ◆ 指定項目甄審,請依招生簡章規定時間及方式辦理
- ◆ 考生若有1項指定項目甄審成績為0分或缺考者,則不予錄取
- ◆ 為維護考生基本資料之正確性,考生基本資料修改,請至本委員會下載「勘誤表」
- ◆ 各校須於各校自訂之甄審總成績公告日期前1天17:00完成成績確認,以利考生 查詢

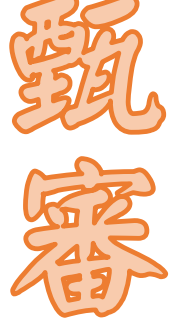

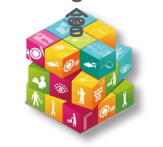

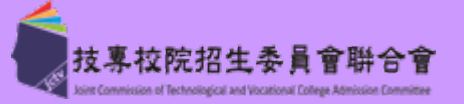

9

#### (五)疫情應變機制說明

#### 疫情應變機制對考生宣布時間:預訂111年5月26日

1. 本入學招生於111年6月9日至6月19日辦理指定項目甄審

|   | 2. 請各校依本會「因應嚴重特殊傳染性肺炎辦理試務參考原則」,妥善辦理後續複試之試務規畫        |
|---|-----------------------------------------------------|
| > | 3. 考生如因受疫情影響或配合防疫而無法應試者,須於 <u>指定項目甄審日前</u> ,向本會提出申請 |
|   | 4.本會將透過教育部與中央流行疫情指揮中心建立勾稽比對機制,                      |
| 2 | 各校如有應「居家隔離」或「居家檢疫」之考生,將分於甄審前7天、1天及當日,另案分批通知所        |
|   | 屬各校,並請各校於到校甄審前1天通知學校所在地之警政單位備案考生勾稽人數                |
|   | 5. 如有專案考生之學校,本會將分別建置一般考生與專案考生之指定項目甄審系統,處理各該考生之      |
|   | 甄審總成績、分發及報到登錄                                       |
|   | 6. 專案考生之指定甄審評分項目成績,比照一般考生缺考者,以「-1」輸入; 惟各該考生甄審成績     |
|   | 分發之兩項系統處理程序,須先完成一般考生之系統確定送出後,才得進行專案申請生之系統作業         |
|   |                                                     |

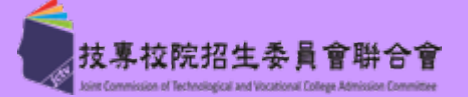

#### (六)甄審總成績、甄審結果公告作業

- ◆ 甄審總成績於各校自訂之甄審總成績公告日期前1天17:00前完成系統確定送出,於公告 日10:00起,本委員會網站提供考生查詢甄審總成績,各校於公告日當日寄發紙本成績 單給考生,請勿提前或延後
- ◆ 甄審結果於各校自訂之甄審結果公告日期前1天17:00前完成系統確定送出,於當日 10:00於各校網站公告(不另寄書面通知),請勿提前或延後
- ◆ 各於本會二階複試系統,請確實核對正、備取名單無誤後,列印甄審正、備取名單,經 由校內核定程序完成核定簽章,再於本會二階複試系統確定送出(送出即不得更改),正 備取名單留各校備查,確保名單之正確性
- ◆ 各校公告甄審結果之正取生不得增額錄取,且備取生之遞補順序不得相同
- ◆ 錄取生無論正取或備取1個或1個以上校系科(組)、學程,均須於規定時間內完成就讀志 願序登記,接受統一分發,經分發錄取後始可取得入學資格

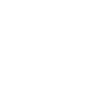

10

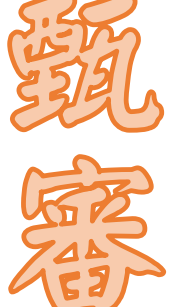

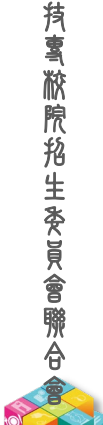

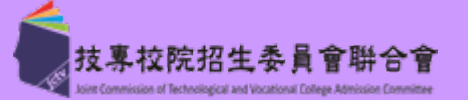

#### (七)統一分發作業與報到

- ◆ 統一分發結果於111年7月5日10:00起在本委員會網站公告,各校可同時下載分發錄 取生資料,並寄發統一分發錄取結果及報到通知
- ◆ 考生報到時須查驗入學學歷(力)證件、身分證、獲獎證明或技術士證等正本,上述
   證件如有不實或不符合簡章規定者,取消錄取入學資格
- ◆ 各校得於系統「報到通知單訊息維護」自訂報到截止時間【限於111年7月14日

12:00前】,報到方式不可採電話方式辦理報到

◆ 甄選入學及技優甄審入學同時錄取者,僅能擇一報到

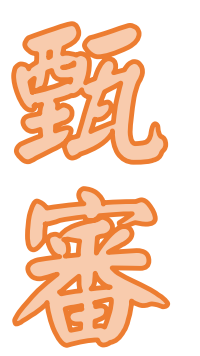

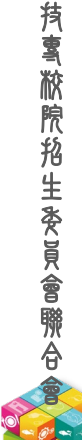

**抟���������** 梵**�** 文 歌 歌 た 先 生 変 員 會 際 合 會

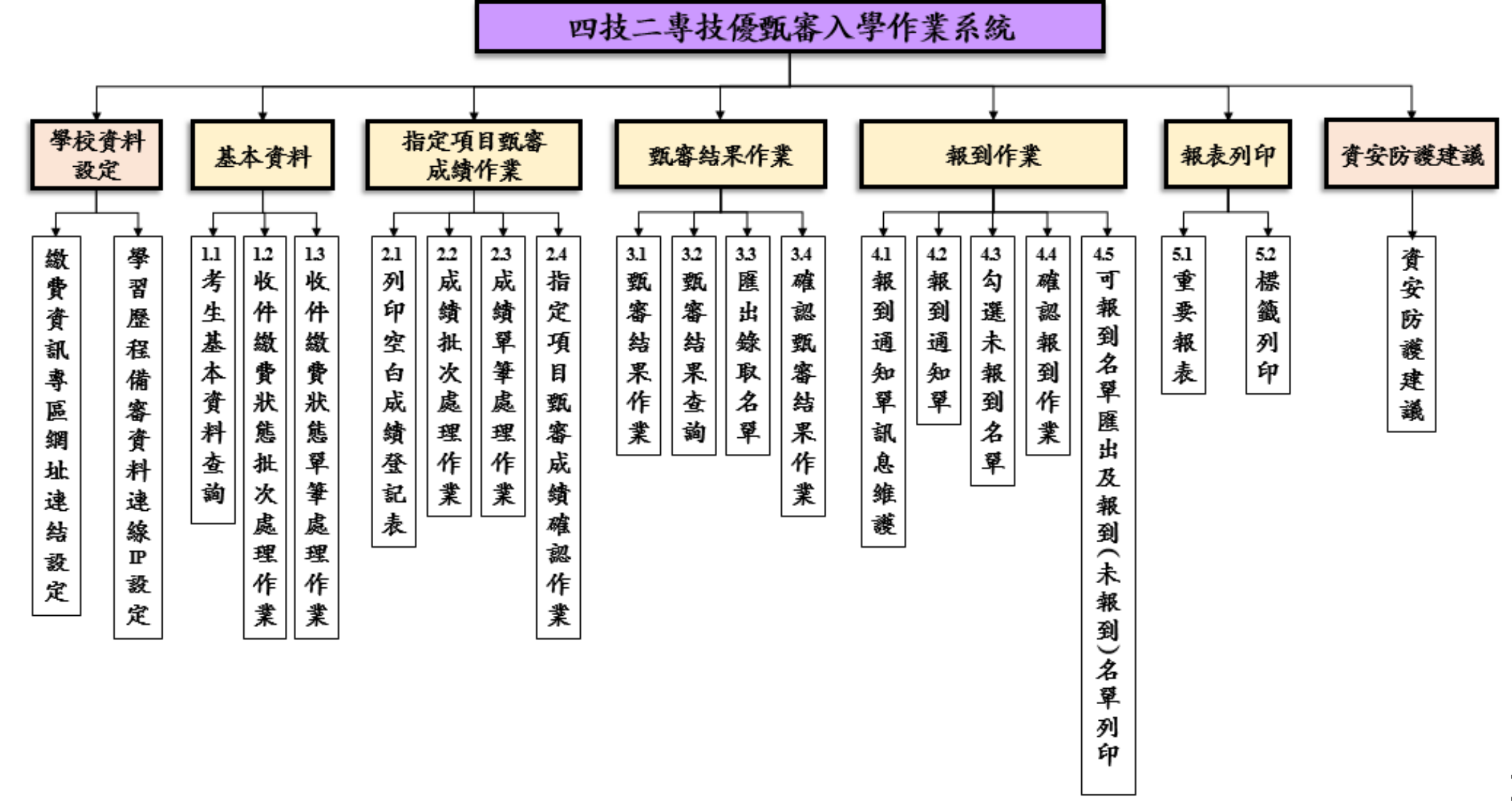

技專校院招生委員會聯合會

ion of Technological and Vocational College Admi

**持雪脓院船生委員會聯合** 

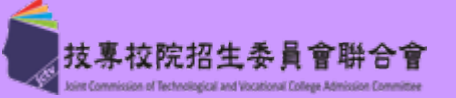

#### 【資安防護建議】

| 學校資料設定 基本資      | 料▶ 指定項目甄審成績作業▶ 甄審結果作業▶ 報到作業▶ 報表列印▶ 資安防護建議 🔂                  |
|-----------------|--------------------------------------------------------------|
|                 | 资中吐祥建                                                        |
|                 | 夏女的禮建藏                                                       |
| 1. 應選用作         | 言譽良好、功能健全的電腦病毒防毒軟體,電腦病毒防毒軟體應定期更新,並保持防毒軟體為開啟狀態。               |
| 2. 應依據作         | 個人資料保護法等相關規定,審慎處理個人資料。                                       |
| 3. 應執行加         | 嚴謹的身分辨識作業(如作業系統之電腦,設定密碼辨識使用者以及設定螢幕保護程式的密碼)。                  |
| 4. 連線存取         | 牧系統之IP位址不得與他人共用,當連線作業結束或不使用時,應完全登出(Logout) 電腦系統。             |
| 5. 瀏覽器/<br>帳號密码 | 應依資料安全規定及資料安全等級分類,以最有效的方式配置區域的安全性等級為最高,並關閉Cookie等記憶<br>碼之功能。 |
| 6. 應隨時到         | 更新電腦的作業系統,並保持開啟防火牆,禁止採取遠端登入方式,以避免登入資料遭竊取,危害網路安全。             |
| 7. 對來路7         | 不明的電子郵件,不宜隨意打開電子郵件,以免啟動惡意執行檔,使系統遭到破壞。                        |
| 8. 硬體設備         | <b>黄應加裝不斷電系統,以防止不正常的斷電狀況。</b>                                |
| 9. 為了有家         | 效控管資料及系統存取,應定期變更密碼,應儘量避免重複或循環使用舊的密碼。 請閱讀資安防護建議               |
| 10. 為了加朝        | 強密碼的強度,密碼的長度應以8字元以上英數字符號混合為佳。                                |
| □ 本人已           | 了解上列資安防護建議。(勾選左方核取方塊後即不再提醒)                                  |

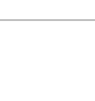

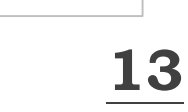

**抟���������**�������

中国文化大學

【學校資料設定】繳費資訊專區~網址連結設定

設定時間:111.4.11(一)10:00~5.13(五)17:00 ※設定時間內,皆可重複儲存。5.13(五)17:00後,即無法再更新

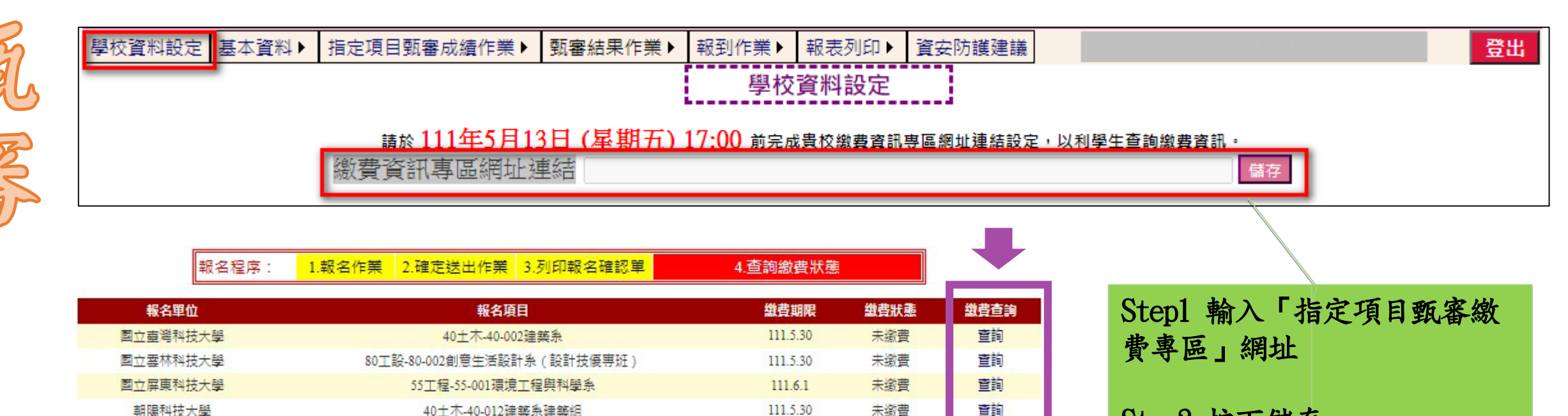

111.5.30

未缴曹

查詢

Step2 按下儲存

技專校院在

新增

#### 【注意事項】

1.各甄審學校繳費方式與繳費截止日皆不同,若於截止日後狀態仍為「未繳費」,請以電話聯絡報考之甄審學校進行確認。(除以郵政劃撥 方式繳費之學校,因各校實際收到劃撥款項並完成對帳確認之時間會較晚,請考生暫時無須就「繳費狀態」向甄審學校確認,若有收費問題,各校會逕向考生聯繫。)

)名称缴办指定陌日酥室曲坦完古式,由名林潘知武妙名称四生细砧八生,名林八生细州可贴避「缴曲古式否铂,油结

80工設-80-023大眾傳播學系

**뙷킼棜院船生委員會聯合** 

#### 【學校資料設定】學習歷程備審資料連線IP/密碼設定

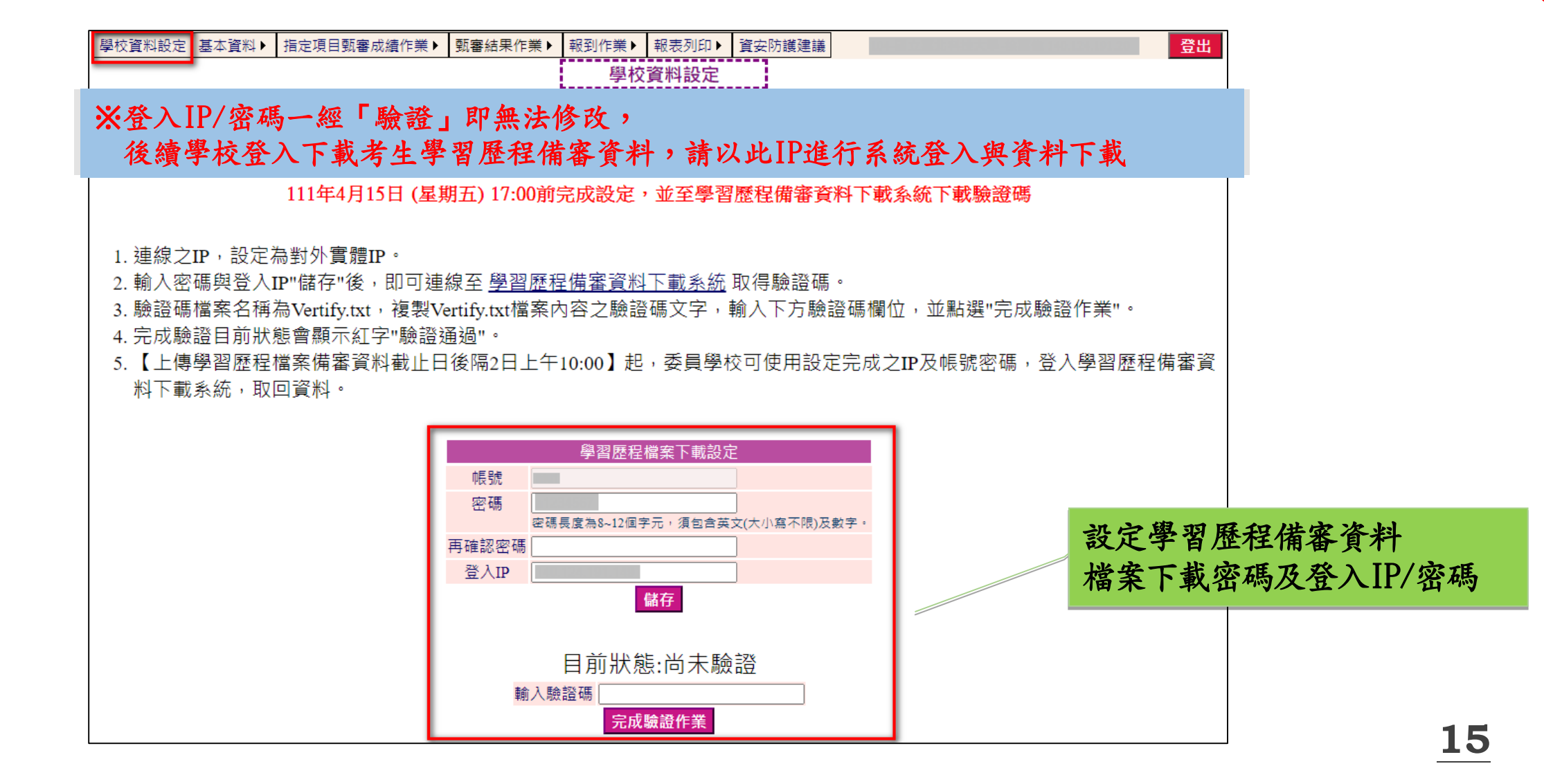

技專拉院在

新增

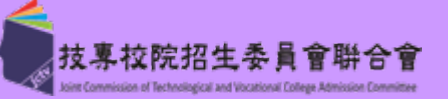

#### 【1.1考生基本資料查詢】

**뙷킼棜院招生委員會聯合** 

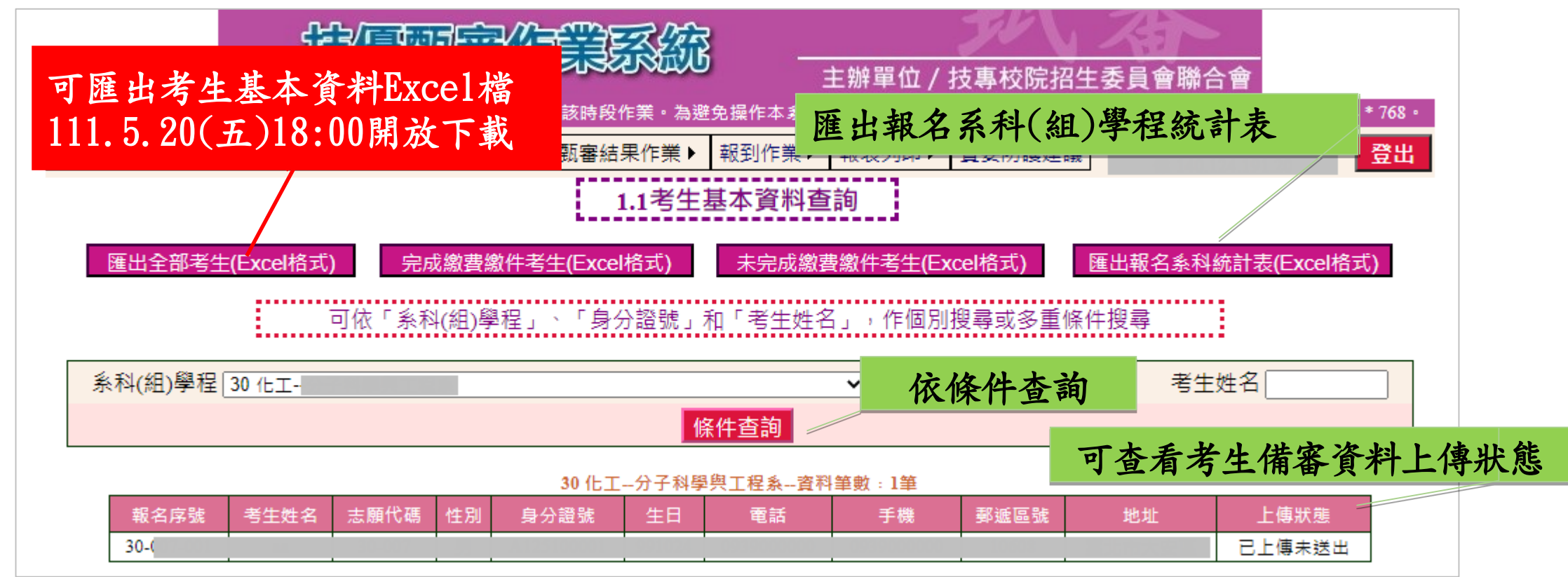

▶ 考生基本資料不提供學校修改,須協助考生修正時,請填寫「考生資料勘誤表」

考生於111.5.27(五)10:00 起至各校自訂上傳截止日止,完成二項作業 1.網路上傳(或勾選)學習歷程備審資料 2.繳交指定項目甄審費用

#### 【1.1考生基本資料查詢】- 匯出Excel檔案欄位説明

|   | 匯出全部考生 | ±(Excel | 格式) 完成      | 繳費繳件   | 考生(Excel格式)     | 未完     | 已成繳費繳件考生(Excel格式 | ť) | 匯出報名系科統計表(Excel格式) |
|---|--------|---------|-------------|--------|-----------------|--------|------------------|----|--------------------|
|   |        |         | रुम् । ।    | 山入安中本府 | -<br>           | 44, 68 |                  |    | 資料欄位               |
|   |        |         | 連び          | 王即在任   | (CAUCLIGEN) 其科机 | 阑132   |                  |    | 1 志願代碼             |
| ( |        | 1 招     | 3生類別        | 13     | 郵遞區號            | 25     | 競賽證照名稱           |    | 2 多利相學起之論          |
| 5 |        | 2 志     | 鯾代碼         | 14     | 地址              | 26     | 名次級別             |    |                    |
|   |        | 3 ≱     | 科組學程名稱      | 15     | 緊急聯絡人           | 27     | 發照日期             |    | 3 招生人數             |
|   |        | 4 幸     | <b>提名序號</b> | 16     | 緊急聯絡人電話         | 28     | 證照加分比率           |    | 4 報名人數             |
| 2 |        | 5 身     | ▶ 分證號       | 17     | 畢業學校            | 29     | 未繳費              |    |                    |
|   |        | 6 考     | 至生姓名        | 18     | 畢業群類別           | 30     | 未繳件              |    |                    |
|   |        | 7 總     | <b>数費註記</b> | 19     | 畢業科別            | 31     | 條件不符合            |    |                    |
|   |        | 8 . 歴   | 騦繳金額        | 20     | 學制              | 32     | 上傳狀態             |    |                    |
|   |        | 9 性     | 自己的         | 21     | 科組學程類型          |        |                  |    |                    |
|   |        | 10 住    | 田           | 22     | 入學年             |        |                  |    |                    |
|   |        | 11 電    | 記話          | 23     | 畢業年             |        |                  |    |                    |
|   |        | 12 🗐    | ₽機          | 24     | 競賽證照類別          |        |                  |    |                    |

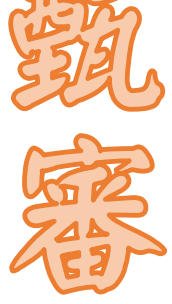

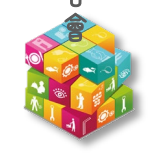

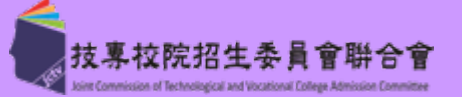

收件/繳費狀態登錄

- ◆ 請各校於111.5.27(五)起~6.7(二)前,完成考生收件/繳費狀態登錄
- ◆ 【收件狀態登錄】
  - 依考生學習歷程備審資料上傳狀態,登錄考生收件狀態,判斷原則如下:
    - 1.考生上傳狀態「已上傳已確認」:收件
    - 2.考生上傳狀態「已上傳未確認」:
      - 由各校同意/不同意「已上傳未確認」考生,進入指定項目甄審

3. 考生上傳狀態「未上傳未確認」: 未收件

◆ 【繳費狀態登錄】

依各校收費名册,登錄考生繳費狀態

- ◆ 系統提供批次匯入(步驟1.2)與單筆編修(步驟1.3)功能
- ◆ 建議各校每日/定時更新繳費狀態,避免考生電話詢問
- ◆ 未收件或未繳費之考生,即不得參加指定項目甄審作業

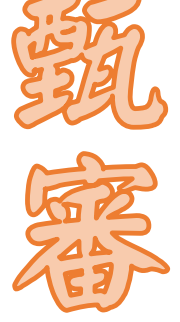

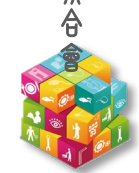

**抟톸脓膫挌生委員會聯合** 

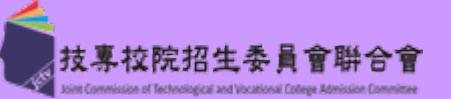

#### 【1.2 收件/繳費狀態-批次處理作業】- 匯出收件/繳費檔案(1/4)

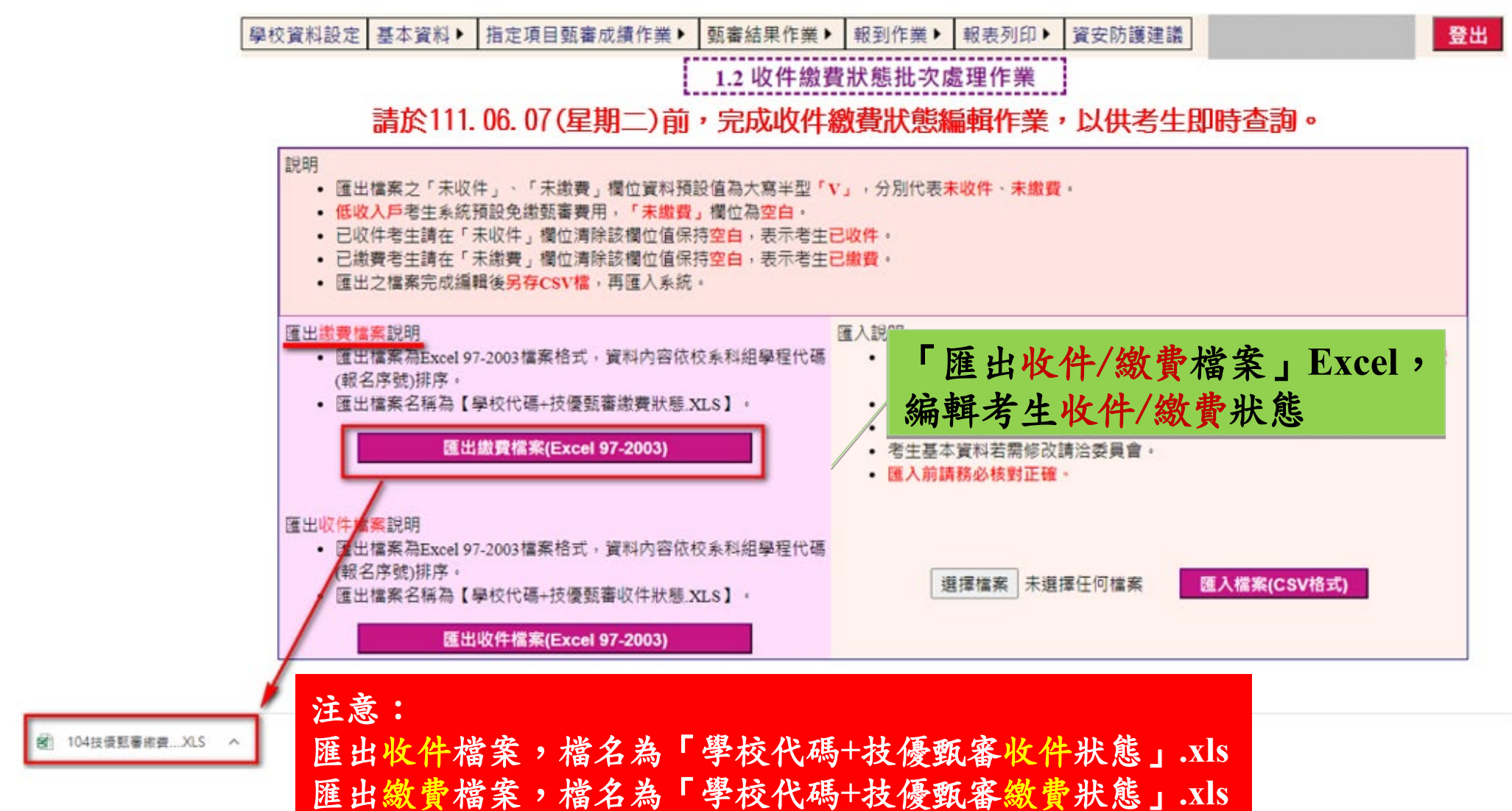

19

**持賓脓院船生委員會聯合** 

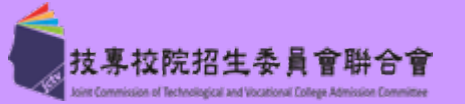

#### 【1.2 收件/繳費狀態-批次處理作業】- 編輯收件/繳費檔案EXCEL(2/4)

| 30-         ● → → ↑ ●         組合管理 ▼ 新進者         組合管理 ▼ 新進者         30-         Microsoft Excel         ● 本機         ③ 30 物件         ▼ 下載         ● 文件                                                                                                    |                                                                |                                                        | 30                     |                            | 口降术达出          | 日订工得                  | V                  |
|----------------------------------------------------------------------------------------------------|----------------------------------------------------------------|--------------------------------------------------------|------------------------|----------------------------|----------------|-----------------------|--------------------|
| <ul> <li>□</li> <li>□</li></ul>                                        |                                                                |                                                        |                        |                            |                |                       |                    |
| <ul> <li>Image: Step 1. 「</li> <li>Image: Step 1. 「</li> <li>Image: Step 1. 「</li> <li>Image: Step 1. 「</li> <li>Image: Step 1. 「</li> <li>Image: Step 1. 「</li> </ul>                                                                                                    |                                                                |                                                        |                        |                            |                |                       |                    |
| <ul> <li>◎ B存新福</li> <li>← → · · •</li> <li>組合管理 • 新增資</li> <li>③ D</li> <li>◎ Microsoft Excel</li> <li>● 本機</li> <li>● 3D 物件</li> <li>● 下載</li> <li>● 文件</li> </ul>                                                                                                    |                                                                |                                                        |                        |                            |                |                       |                    |
| 組合管理 ▼ 新增資<br>30-<br>I Microsoft Excel<br>■ 本機<br>③ 3D 物件<br>↓ 下載<br>圖 文件                                                                                                    |                                                                | 氖 身分證號                                                 | 考生姓名                   | 招生類別                       | 繳費註記           | 應繳金額                  | 未繳費                |
| Microsoft Excel<br>■ 本機<br>③ 3D 物件<br>↓ 下載<br>圖 文件                                                                                                    | 666000000000000000000000000000000000000                        |                                                        |                        | 30化工                       | 一般生            | 500                   |                    |
| □ <ul> <li>□ </li> <li>□ </li>     &lt;</ul> | 1 編輯考生 <u>收作</u><br>未收件/未繳費<br>生若 <u>已收件/已</u><br>收件/繳費狀態<br>績 | <u>牛/繳費狀態</u> 」欄位預設<br>」欄位預設<br><u>繳費</u> ,該欄<br>為「未收件 | 大寫半型<br>位編輯為<br>-/未繳費」 | 「V」,(<br><u>空白</u><br>時,無治 | 代表考生:<br>法编輯該: | 未收件/未<br>生 <u>指定項</u> | :繳費<br>目 <u>甄審</u> |
| 檔案名稱(N):       104技優點審謝費狀態       Step         存檔類型(T):       CSV (逗號分隔)       方檔稿         本 陽藏資料夾       運入                                                                                                    | 2 <u>收件/繳費狀態</u><br>類型為CSV(逗                                   | 些輸入完畢往<br>號分隔)<br>名為「學校                                | <b>後,另存</b> 棄<br>代碼+技傷 | 斤檔,<br>5.55.家收4            | ₩熊」            | CSV                   |                    |

**脓腺 船 生 委 員 會 職** 

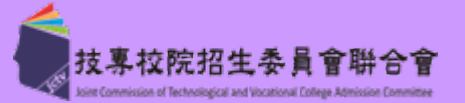

#### 【1.2 收件/繳費狀態-批次處理作業】- 匯入收件/繳費csv檔案(錯誤提示) (3/4)

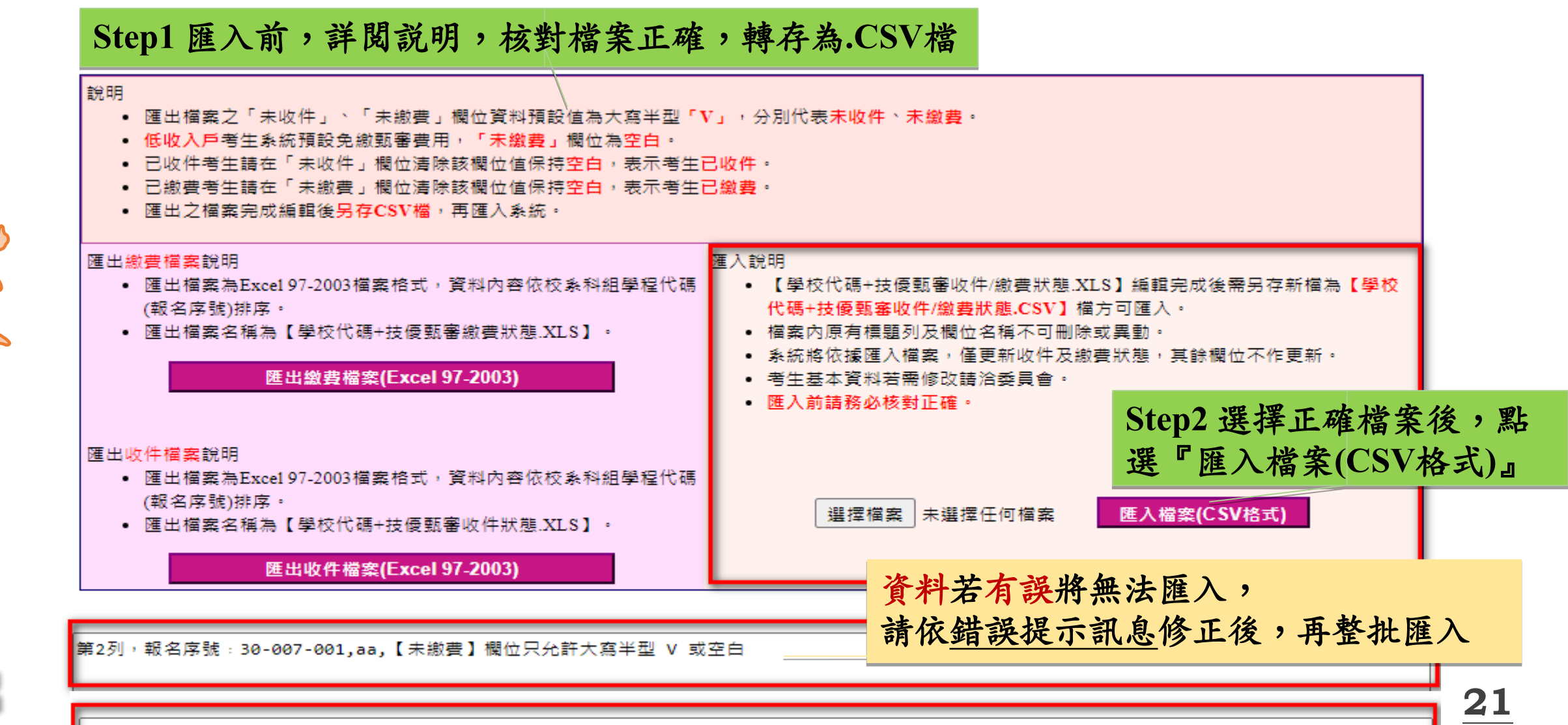

第2列,報名序號:30-007-001,aa,【未收件】欄位只允許大寫半型 V 或空白

**持雪脓院招生委員會聯合** 

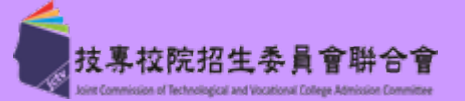

#### 【1.2 收件/繳費狀態-批次處理作業】-匯入收件/繳費檔案(成功匯入)(4/4)

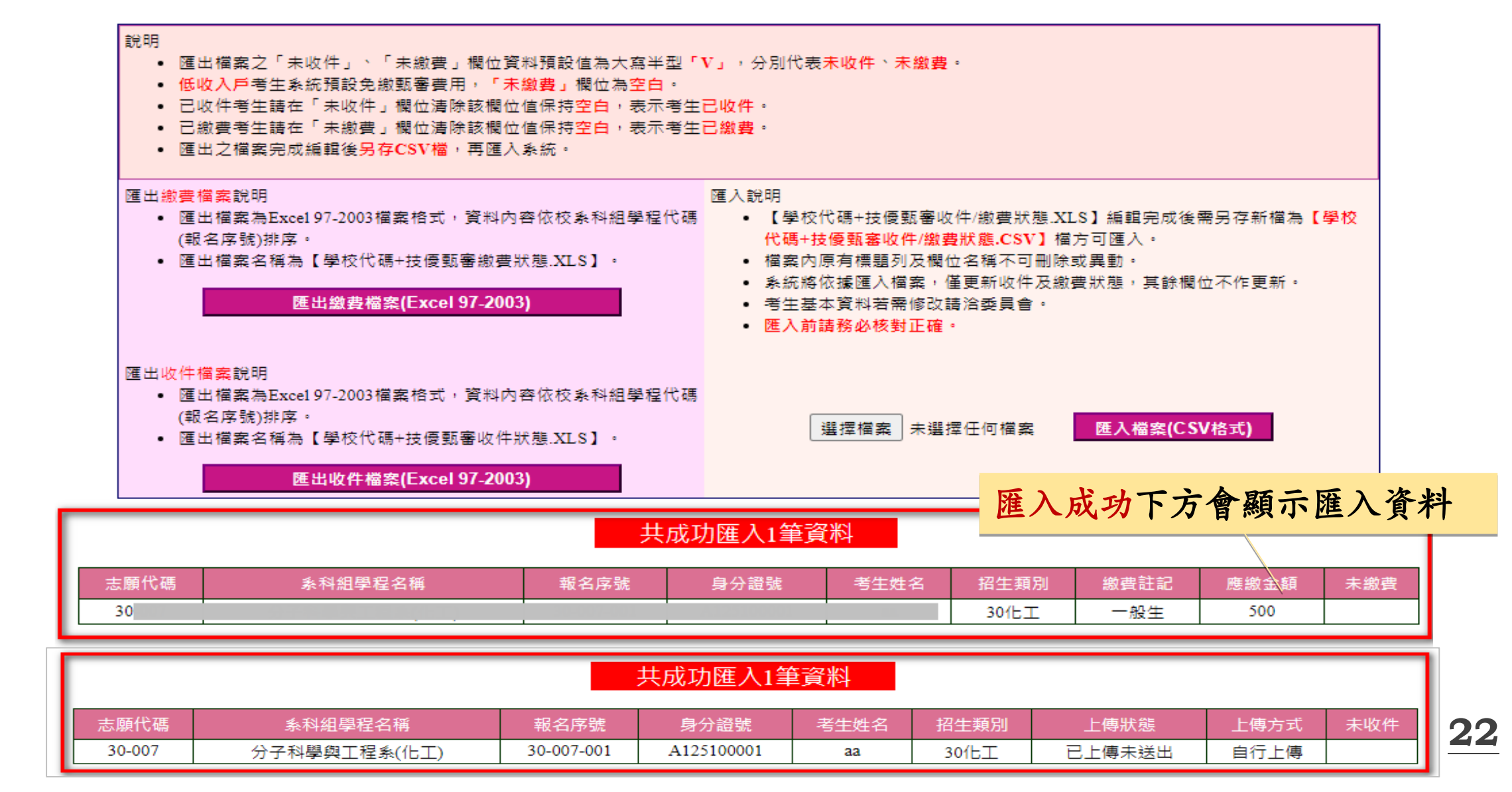

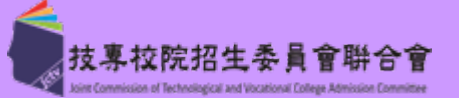

#### 【1.3 收件/繳費狀態-單筆處理作業】

Step1依系科(組)、學程或身分證號、考生姓名查詢欲編輯考生

## 1.3收件繳費狀態單筆處理作業

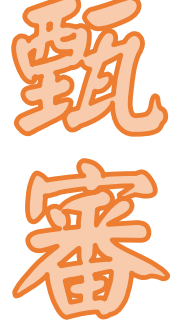

**持톸脓院抢生委員會聯合** 

請於111.06.07(星期二)前,完成收件繳費狀態編輯作業,以供考生即時查詢。 可依「系科(組)學程」、「身分證號」和「考生姓名」,作單一或多重條件搜尋欲編輯考生

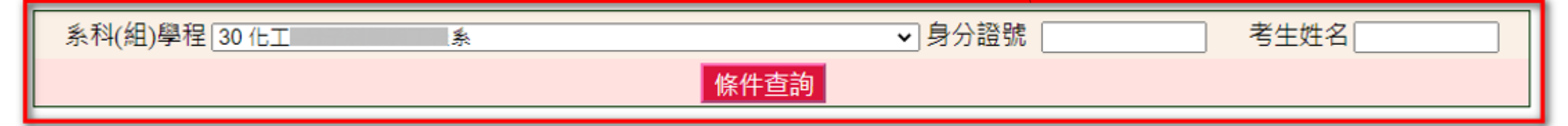

30 化丁...分子利恩超丁程多...咨判筆動, 2筆

| 志願代碼 | 系科組學程名稱  | 報名序號       | 考生姓名 | 身分證號       | 繳費註記 | 應繳金額 | 未繳費 | 未收件 | 條件不符合 | 儲存 |
|------|----------|------------|------|------------|------|------|-----|-----|-------|----|
| 30   | 分子科基因工程系 | 30-007-001 | 88   | A125100001 | 一般生  | 500  |     |     |       | 儲存 |
| 30   | 分子的目的下足的 | 30-007-205 |      | A130527542 | 一般生  | 500  |     |     | V     | 儲存 |

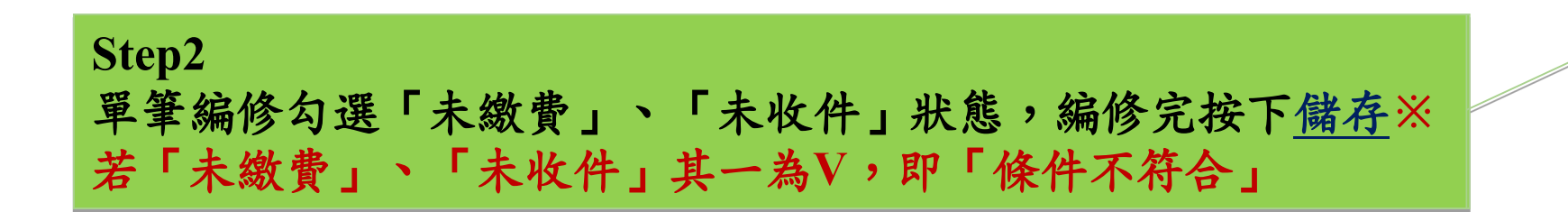

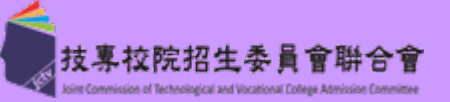

#### 【2.1 列印空白成績登記表】

#### 選擇列印條件,單一或全部校系科(組)學程,下載PDF檔案,進行列印

| 系科(組)學程別: 全部        | ▶ 身分證號: |         |                        | 弩生姓名:               |                         |                      |        |                |
|---------------------|---------|---------|------------------------|---------------------|-------------------------|----------------------|--------|----------------|
| 【步驟二】輸出報表           |         | 111學年月  | 度科技校院四:                | 年制及專科學<br><b>指定</b> | 校二年制招<br><b>項目甄審成</b> : | 收技藝技熊<br><b>鲭登記表</b> | :優良學生甄 | 審入學招生<br>報表    |
| 產生條件內考生(依報名序號排序)(PD | F格式)    | 1<br>30 | 科技大學<br>余(             | 化工)                 |                         |                      | :      | *填寫原始成         |
|                     |         |         | 指定項目甄審成績梯<br>器習歷程備審資料署 | \$計方式:<br>審查        | 佔甄審成績<br>100<br>0<br>0  | 比例                   |        | <br>  杉<br>  引 |
|                     |         |         |                        |                     |                         |                      |        |                |
|                     |         |         |                        |                     |                         |                      |        |                |
|                     |         |         |                        |                     |                         |                      |        |                |
|                     |         | 報名序號    | 身分證號                   | 考生姓名                | 指定一成绩                   | 指定二成绩                | 指定三成绩  |                |

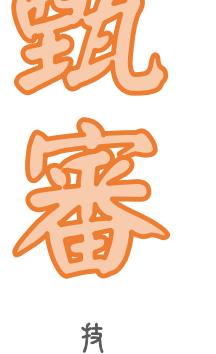

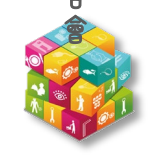

**技寓 脓 ি 抢 生 委 員** 

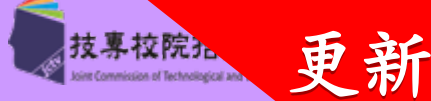

#### 【2.2 成績批次處理作業】- 匯出空白成績登記檔

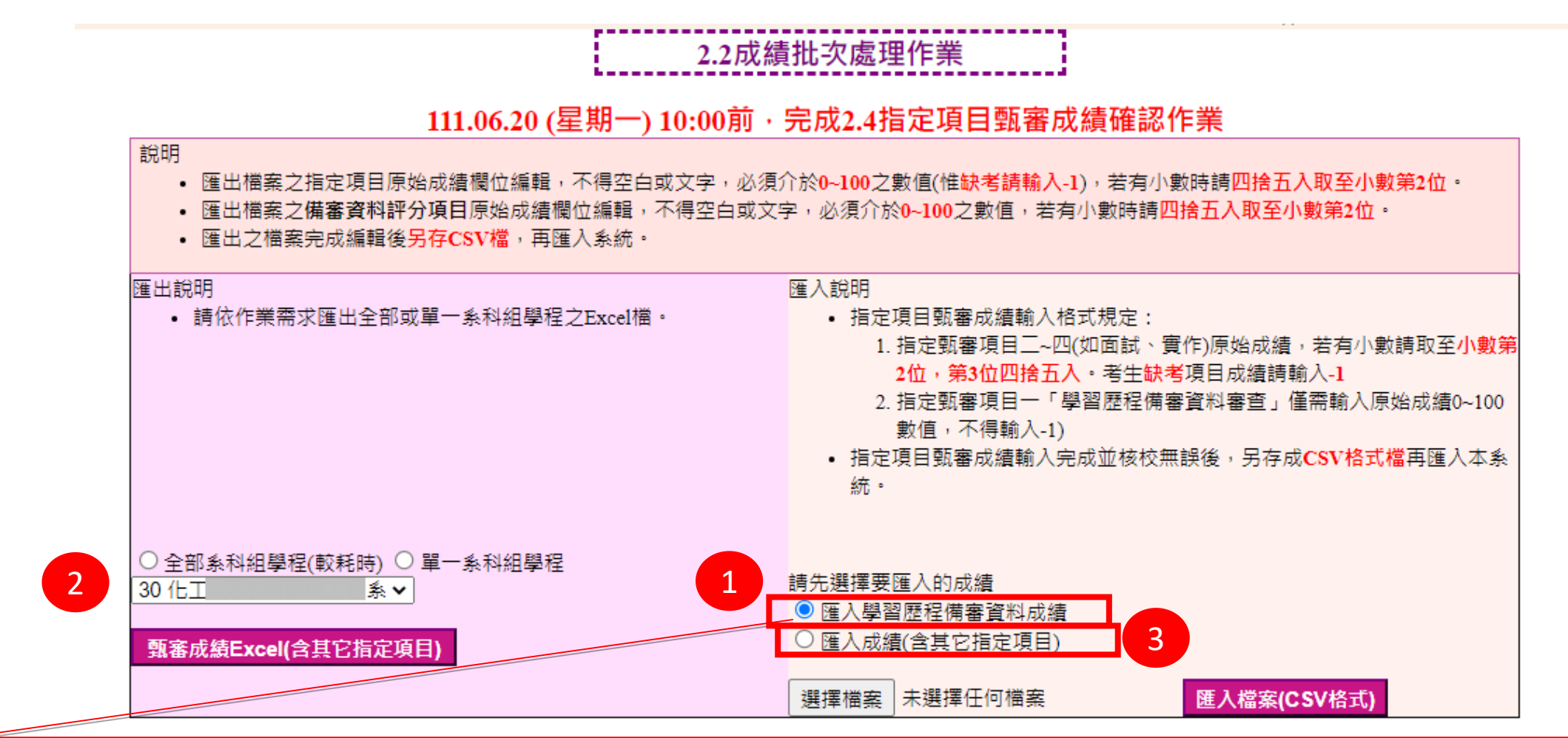

使用暨大版評分輔助系統時僅可取得1項「學習歷程備審資料」成績,請選擇『匯入學習歷程備審資料成績』 再匯出甄審成績EXCEL,完成兩項以上含面試、實作等評分,編輯後,請選擇『匯入成績(含其它指定項目)』

**持톸脓院招生委員會聯合** 

#### 【2.2 成績批次處理作業】- 輸入指定項目甄審成績

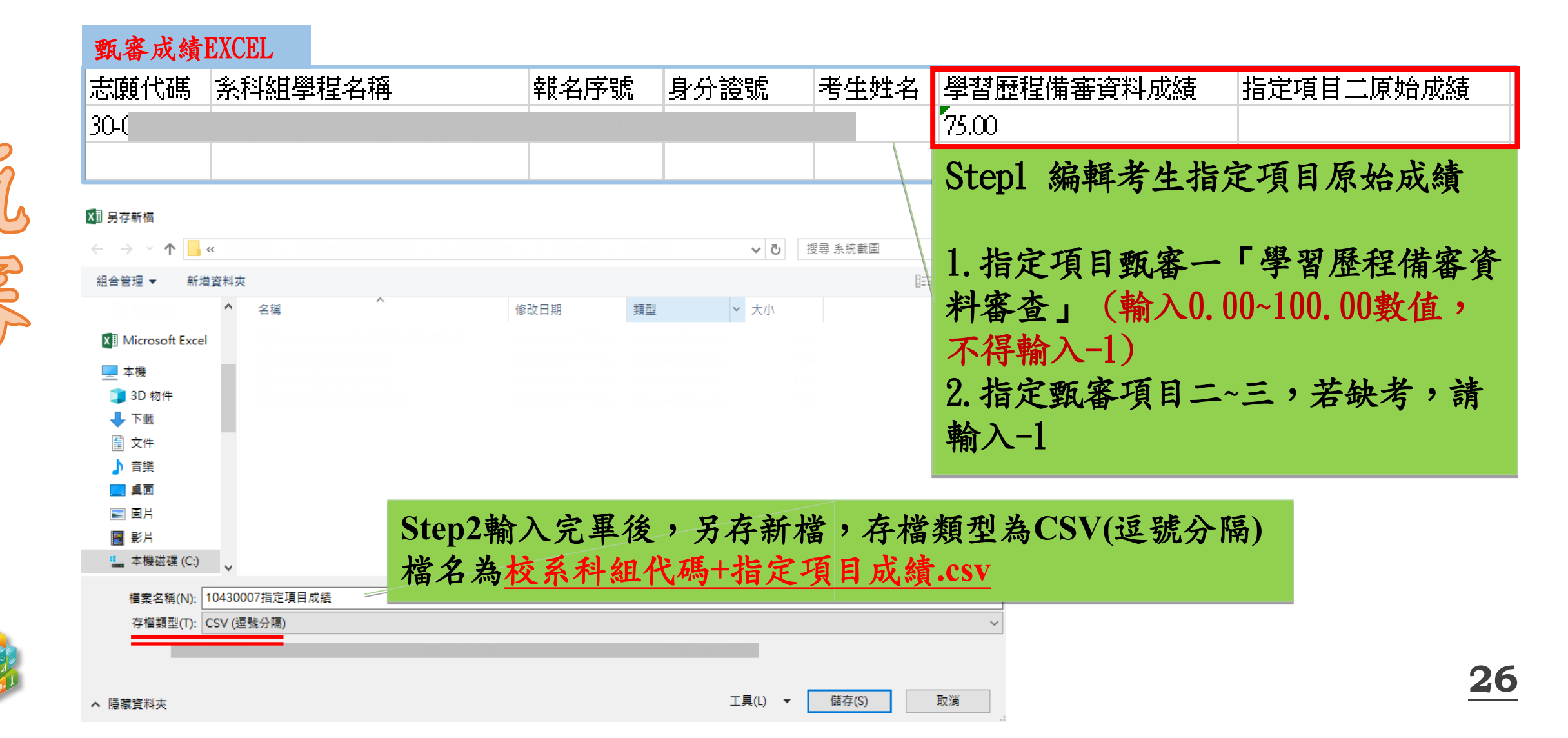

**持�����������**�������

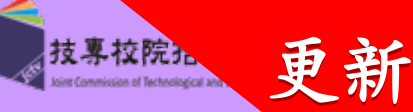

#### 【2.2 成績批次處理作業】- 匯入指定項目甄審成績(錯誤提示) 2.2成績批次處理作業

#### 111.06.20 (星期一) 10:00前·完成2.4指定項目甄審成績確認作業

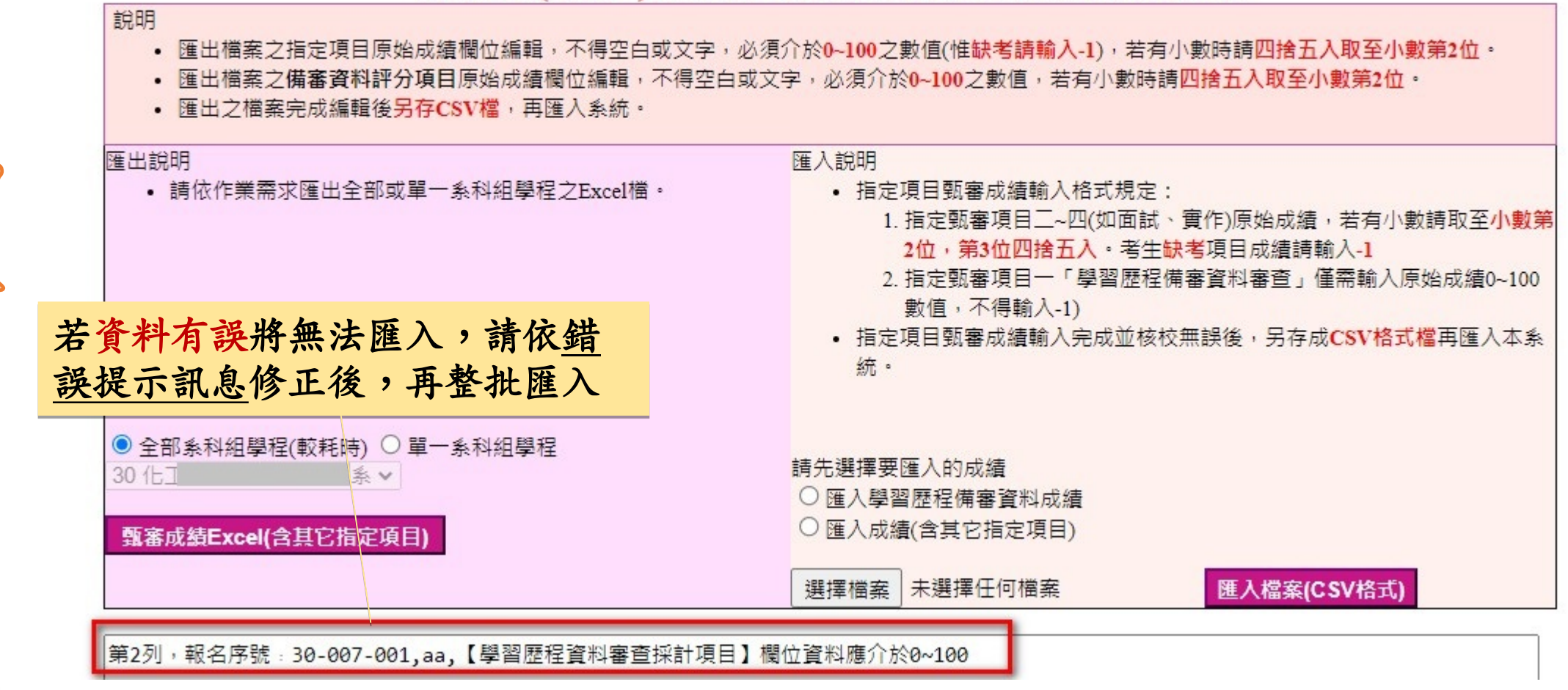

**抟����������**��������

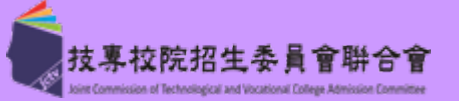

#### 【2.2 成績批次處理作業】- 完成指定項目甄審成績匯入

#### 2.2成績批次處理作業

#### 111.06.20 (星期一) 10:00前·完成2.4指定項目甄審成績確認作業

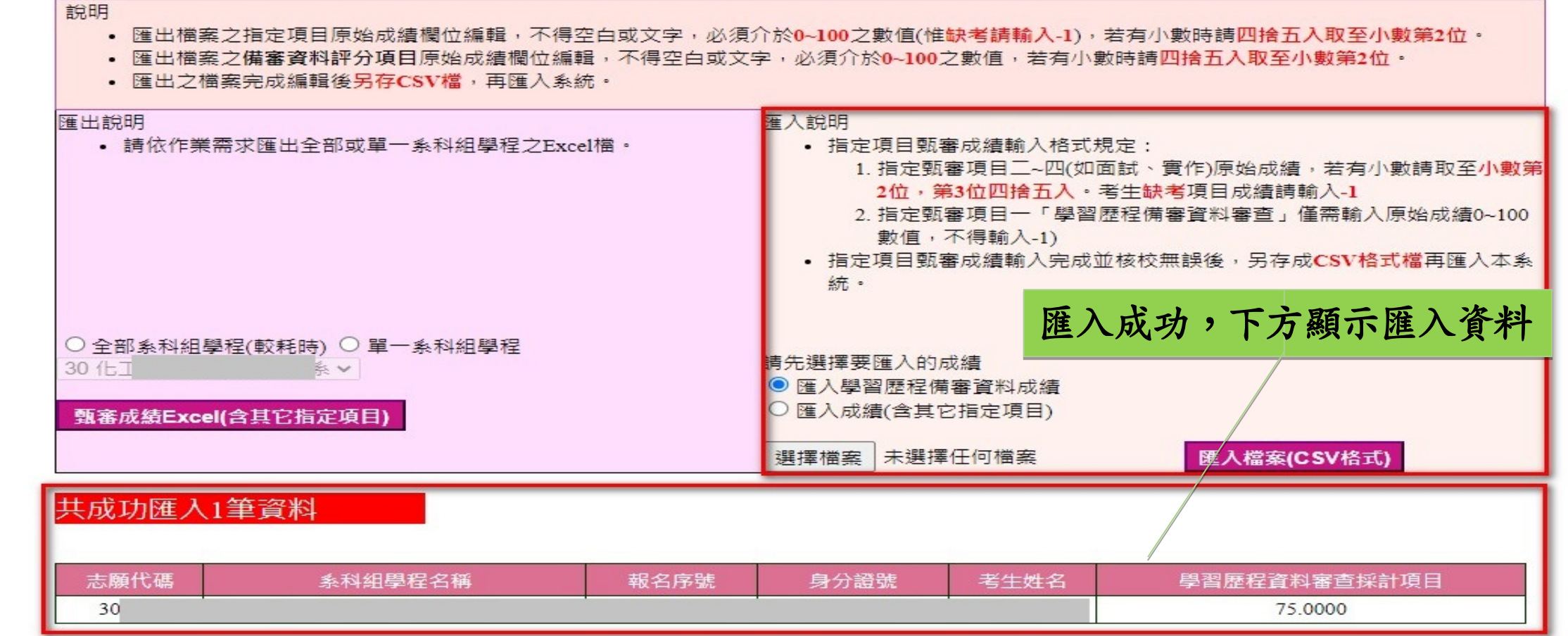

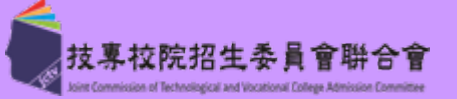

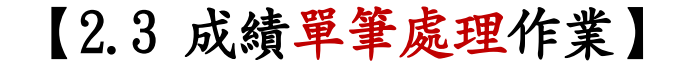

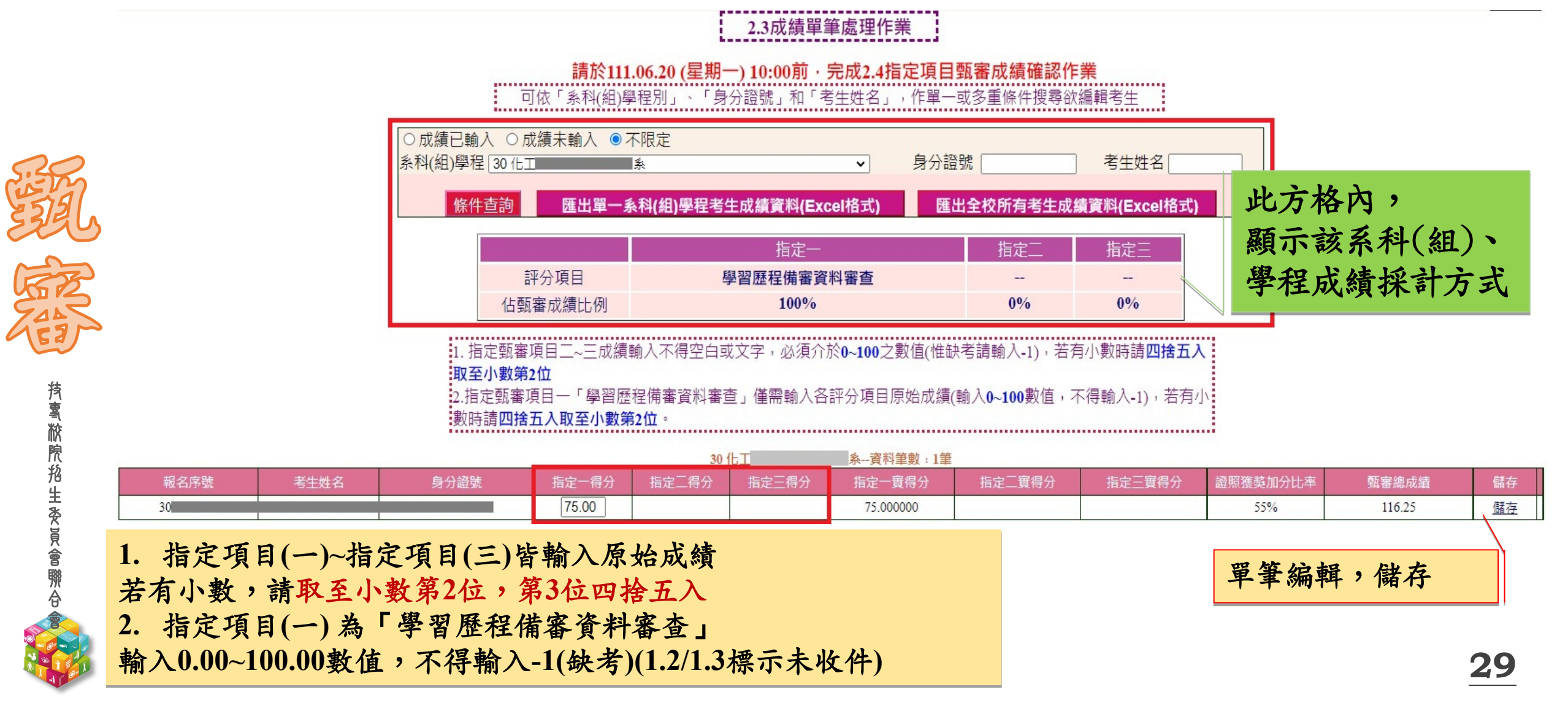

**持톸脓院抢生委員會聯合** 

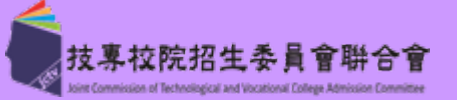

#### 【2.3 成績單筆處理作業】- 匯出各校系考生成績

#### 2.3成績單筆處理作業 請於111.06.20 (星期一) 10:00前·完成2.4指定項目甄審成績確認作業 可依「系科(組)學程別」、「身分證號」和「考生姓名」,作單一或多重條件搜尋欲 成績已輸入 ○成績未輸入 ◎不限定 系科(組)學程 30 化I 身分證號 考生姓名 × 匯出單一系科(組)學程考生成績資料(Excel格式) 匯出全校所有考生成績資料(Excel格式 條件杳論 指定一 指定 指定日 可匯出單一校系 評分項目 學習歷程備審資料審查 \_\_\_ 或全部校系考生 佔甄審成績比例 100% 0% 0% 成績資料 \_\_\_\_\_ 1. 指定甄審項目二~三成績輸入不得空白或文字,必須介於0~100之數值(惟缺考請輸入-1),若有小數時請四捨五入 取至小數第2位 2.指定甄審項目一「學習歷程備審資料審查」僅需輸入各評分項目原始成績(輸入0~100數值,不得輸入-1),若有小 數時請四捨五入取至小數第2位。

|      |      |      |       | 30 1  | (GL)  | ▲ 孫一貞州丰殿:1丰 |        |        |          |        |    |
|------|------|------|-------|-------|-------|-------------|--------|--------|----------|--------|----|
| 報名序號 | 考生姓名 | 身分證號 | 指定一得分 | 指定二得分 | 指定三得分 | 指定一實得分      | 指定二實得分 | 指定三實得分 | 證照獲獎加分比率 | 甄審總成績  | 儲存 |
| 30   |      |      | 75.00 |       |       | 75.000000   |        |        | 55%      | 116.25 | 儲存 |

ao /L工 前期 前期 参 次料 结断

### 30

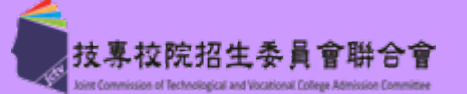

【2.4 指定項目甄審成績確認作業】- 總成績及同分比序成績相同(錯誤訊息-無法送出)

## 2.4指定項目甄審成績確認作業

貴校下列系科(組)、學程之甄審總成績及同分參酌成績經比序後仍有同分之考生,請返回2.2或2.3步驟完成修正後,再進行指定項目甄審成績 確認作業

| 進山黨成績及鬥力比序成績均怕鬥之學生石里 |      |      |        |         |           |  |  |  |  |  |
|----------------------|------|------|--------|---------|-----------|--|--|--|--|--|
| 報名序號                 | 志願代碼 | 學生名稱 | 總成績    | 同分比序一   | 同分比序二     |  |  |  |  |  |
| 30-                  |      |      | 86.25  | 75.0000 | 11.250000 |  |  |  |  |  |
| 30-                  |      |      | 86.25  | 75.0000 | 11.250000 |  |  |  |  |  |
| 30-                  |      |      | \$6.25 | 75.0000 | 11.250000 |  |  |  |  |  |
| 30-                  |      |      | 86.25  | 75.0000 | 11.250000 |  |  |  |  |  |
| 20                   |      |      | 26.35  | 75.0000 | 11.350000 |  |  |  |  |  |

※請注意:

**뙷蟗棜脨挌生麥員會聯合** 

指定項目甄審成績確認送出時,系統會依各校所訂之同分參酌項目進行排序,若考生總成績 及同分比序項目成績相同時,則無法完成甄審總成績送出 請依提示,回2.2或2.3功能,修正表列考生後,再進行指定項目甄審成績確認作業

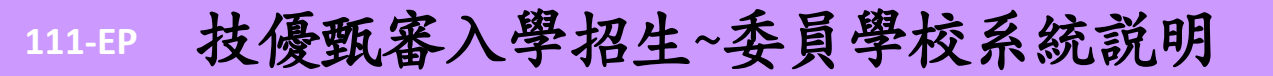

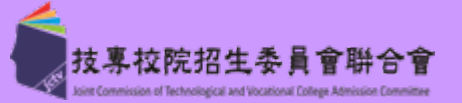

#### 【2.4 指定項目甄審成績確認作業】- 總成績及同分比序成績相異(可送出)

### 2.4指定項目甄審成績確認作業

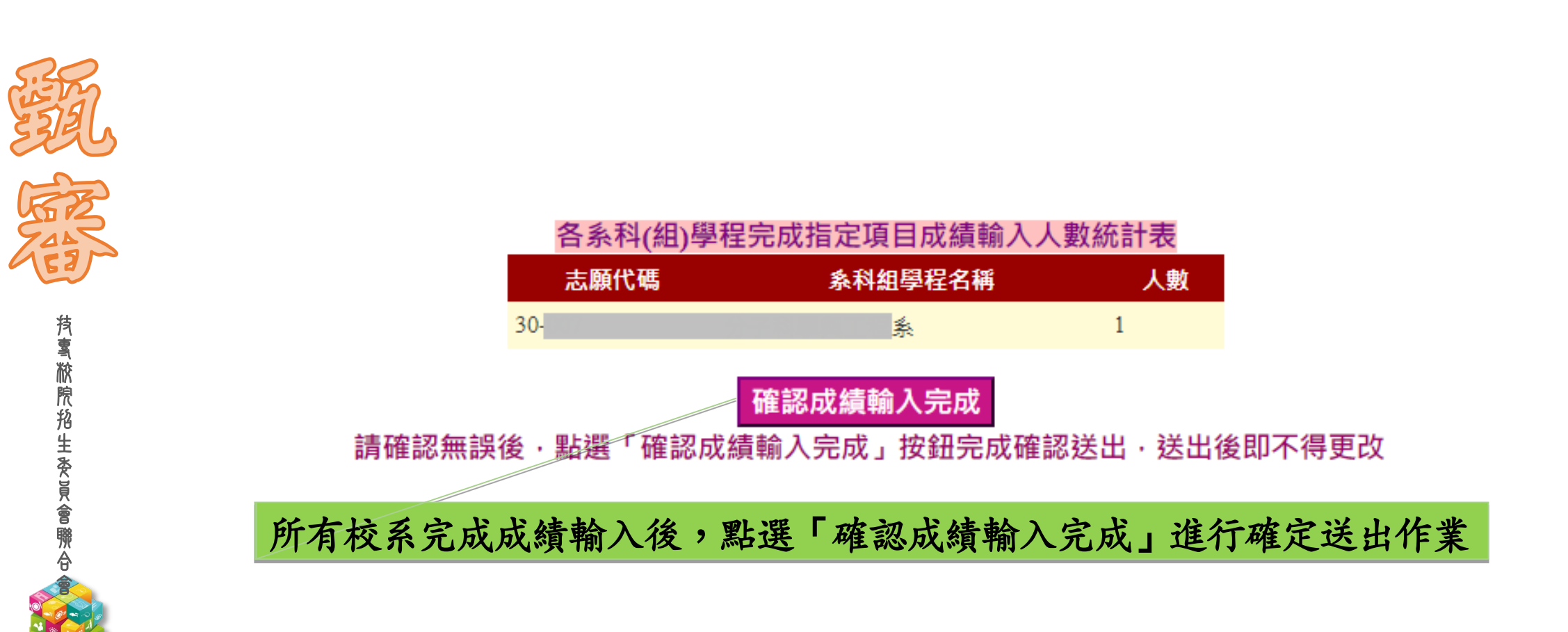

**持寓脓院船生委員會賺合** 

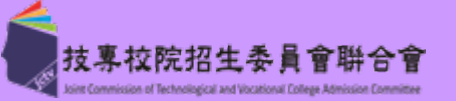

【3.1 甄審結果作業】- 自訂錄取標準進行分發作業

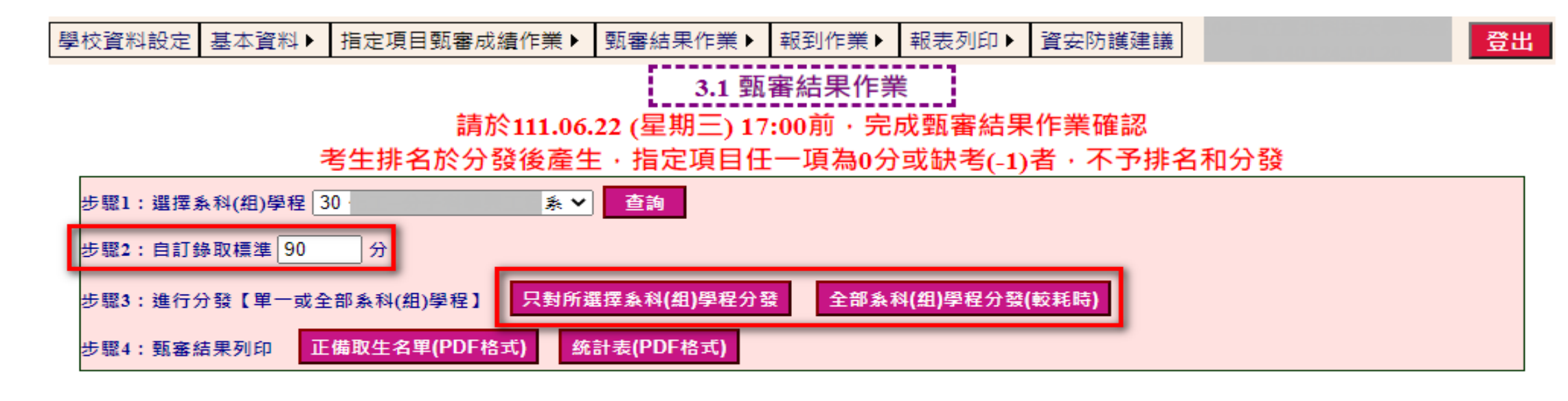

| 報名序號        | 身分證號           | 姓名 | 指定項目一得分   | 指定項目二得分 | 指定項目三得分 | 證照獲獎加分比例 | 甄審總成績  | 甄審結果 | 排名 |
|-------------|----------------|----|-----------|---------|---------|----------|--------|------|----|
| <u>30</u> - | .4.1.2.5100001 | aa | 75.000000 |         |         | 55%      | 116.25 | 正取   | 1  |

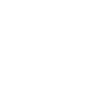

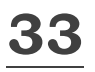

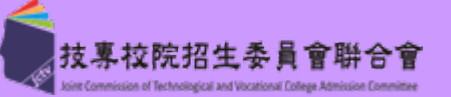

#### 【3.1 甄審結果作業】

**持톸脓院招生委員會聯合** 

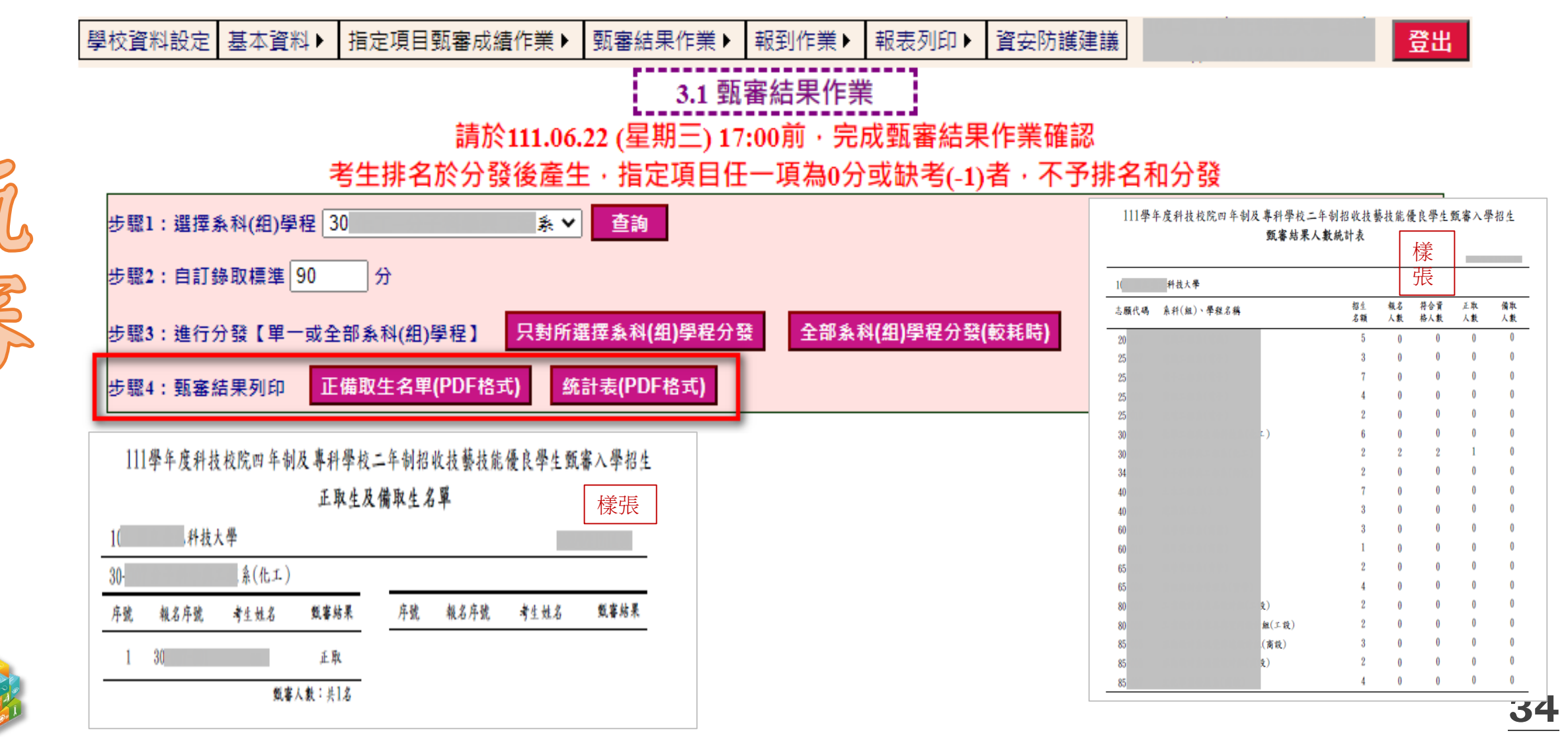

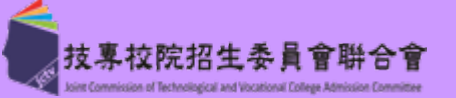

#### 【3.2 甄審結果查詢】

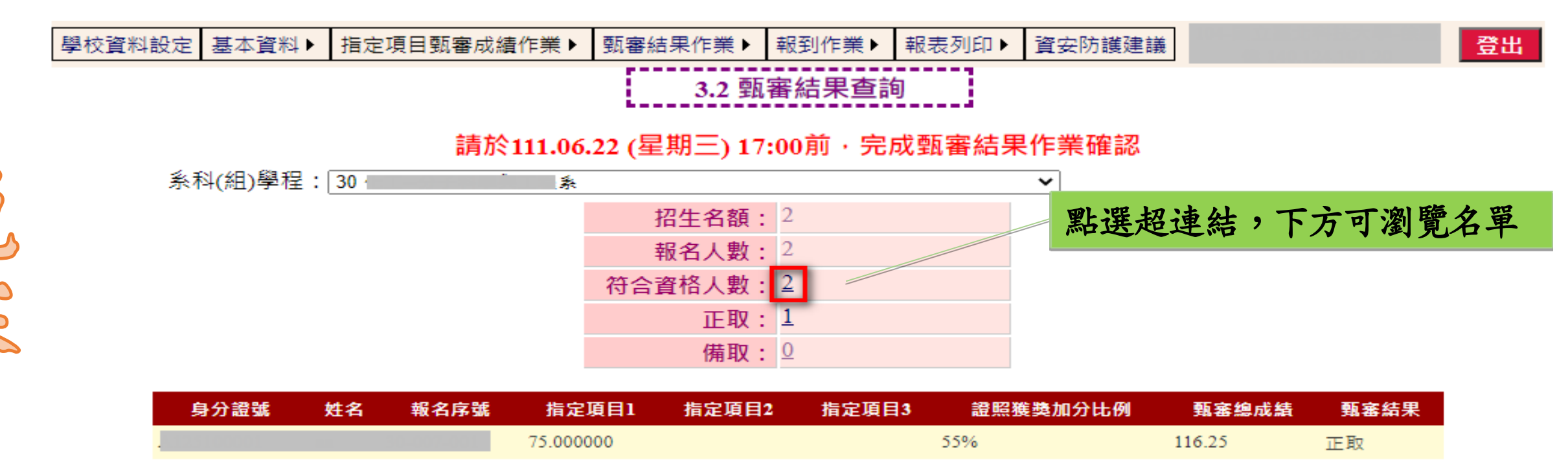

14 P.

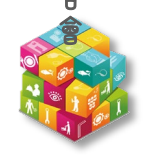

畢業群類別

30

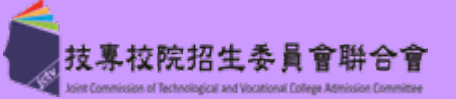

登出

36

#### 【3.3 匯出錄取名單】

**抟���������** 秋�� 秋 泉 松 院 船 生 冬 員 會 聯 合 《

15

| 學校資料                                                                                                    | 設定 基本資料▶ 指定項目 | 甎審成績作              | =業▶ _ 甄審結果作業▶ _ 報到作業♪ | 報表列                   | JED► j   | 資安防護建議   |   |  |  |
|----------------------------------------------------------------------------------------------------|---------------|--------------------|-----------------------|-----------------------|----------|----------|---|--|--|
| 3.3匯出錄取名單                                                                                                    |               |                    |                       |                       |          |          |   |  |  |
|                                                                                                    |               |                    |                       |                       |          |          |   |  |  |
| 詞水111.00.44 (生粉二) 10:00別, 元成鉛番結未TF未確認<br>○ 全部系科(組)學程(較耗時) ◎ 單一系科(組)學程 30 化工 系 · · · · · · · · · · · · · · · · · · |               |                    |                       |                       |          |          |   |  |  |
|                                                                                                    | ◎ 匯出全部考生      | ○ 只匯出錄取生(含正取生及備取生) |                       | <br>○ 只匯出正取生 ○ 只匯出備取: |          |          | Ξ |  |  |
|                                                                                                    | 匯出動塞老生資料(     |                    |                       |                       |          |          |   |  |  |
|                                                                                                    |               |                    |                       |                       | -1412-17 |          |   |  |  |
| NO                                                                                                    | 欄位名稱          | NO                 | 欄位名稱                  | ]                     | NO       | 欄位名稱     |   |  |  |
| 01                                                                                                    | 志願代碼          | 16                 | 畢業科組                  |                       | 01       | 志願代碼     |   |  |  |
| 02                                                                                                    | 系科組學程名稱       | 17                 | 競賽證照類別                |                       | 02       | 系科組學程名稱  |   |  |  |
| 03                                                                                                    | 報名序號          | 18                 | 競賽證照名稱                |                       | 03       | 錄取標準     |   |  |  |
| 04                                                                                                    | 身分證號          | 19                 | 名次級別                  |                       | 04       | 正取最低錄取分數 |   |  |  |
| 05                                                                                                    | 考生姓名          | 20                 | 指定一原得分                |                       | 05       | 備取最低錄取分數 |   |  |  |
| 06                                                                                                    | 性別            | 21                 | 指定二原得分                |                       |          |          |   |  |  |
| 07                                                                                                    | 出生日期          | 22                 | 指定三原得分                |                       |          |          |   |  |  |
| 08                                                                                                    | 郵遞區號          | 23                 | 指定一實得分                |                       |          |          |   |  |  |
| 09                                                                                                    | 通訊地址          | 24                 | 指定二實得分                |                       |          |          |   |  |  |
| 10                                                                                                    | 聯絡電話          | 25                 | 指定三實得分                |                       |          |          |   |  |  |
| 11                                                                                                    | 手機            | 26                 | 證照獲獎加分比率              |                       |          |          |   |  |  |
| 12                                                                                                    | 緊急聯絡人         | 27                 | 甄審總成績                 |                       |          |          |   |  |  |
| 13                                                                                                    | 緊急聯絡人電話       | 28                 | 甄審排名                  |                       |          |          |   |  |  |
| 14                                                                                                    | 畢業學校          | 29                 | 甄審結果                  |                       |          |          |   |  |  |

E-mail

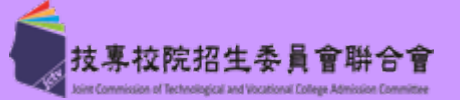

【3.4 確認甄審結果作業】

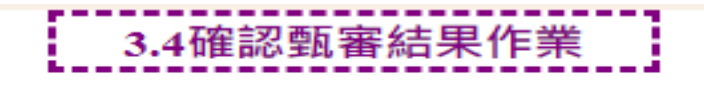

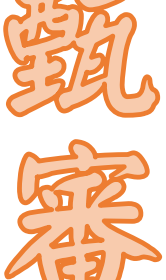

**汚�����������**��������

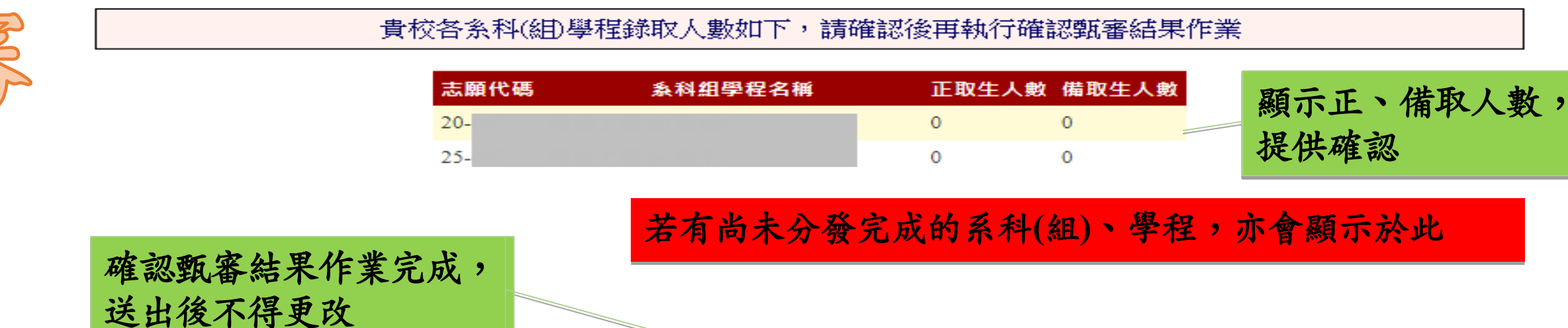

確認甄審結果作業完成

確認完成後不可修改,榜單請於111.06.20 (星期一) 10:00於各校網站準時公告

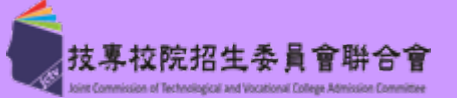

【3.4 確認甄審結果作業】- 匯出甄審結果公告名單(html)

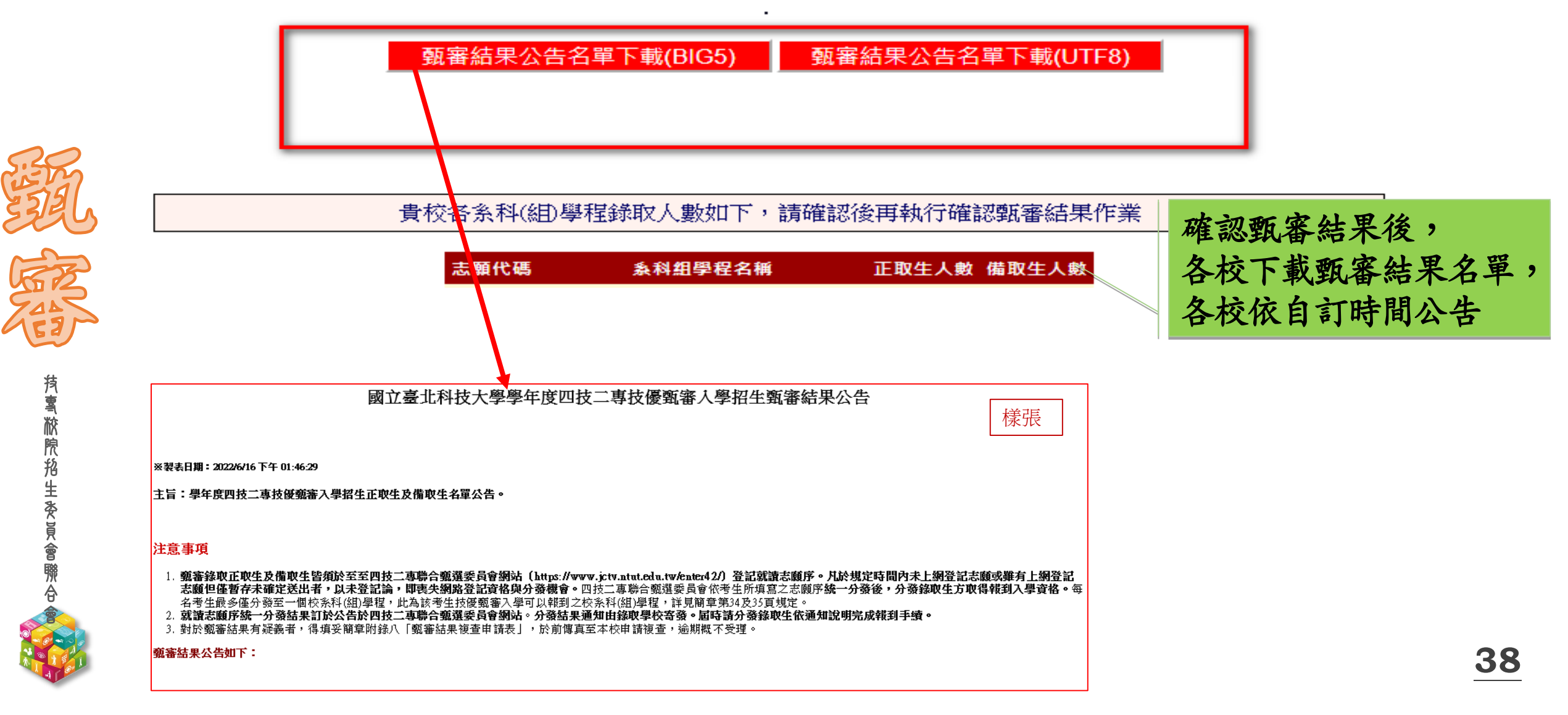

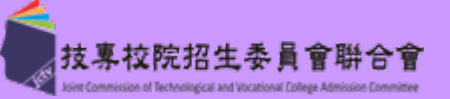

#### 【4.1 報到通知單訊息維護】

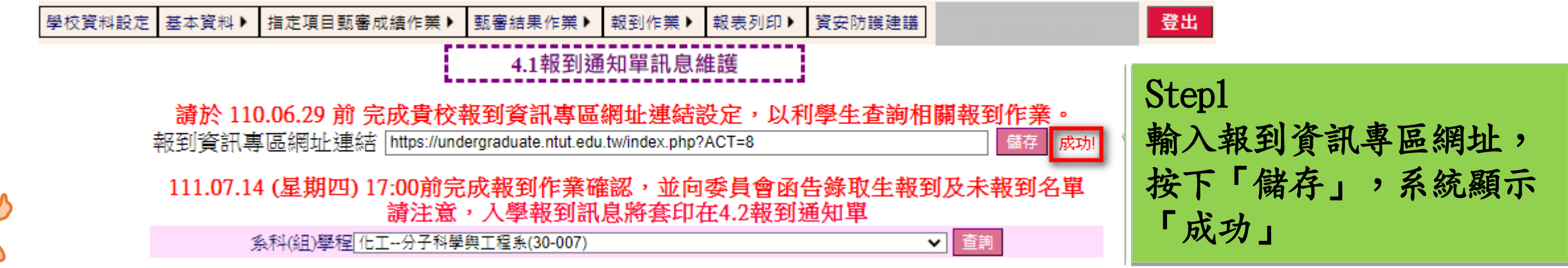

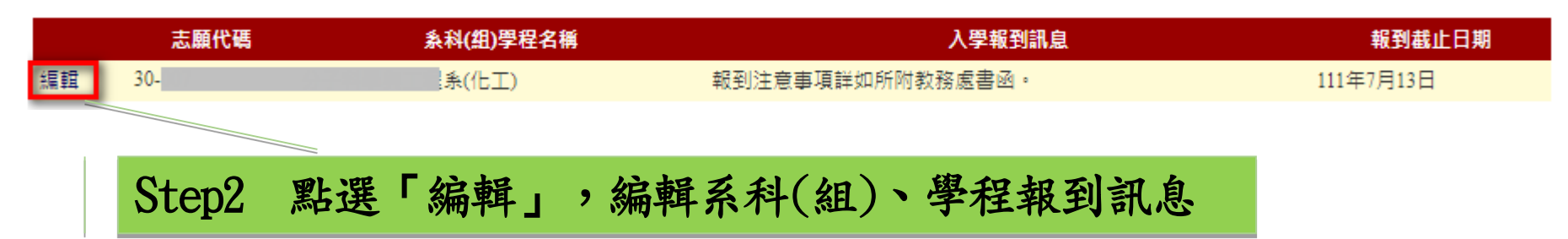

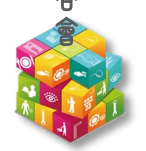

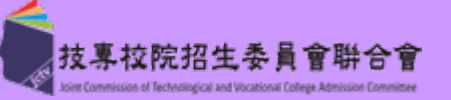

【4.1 報到通知單訊息維護】

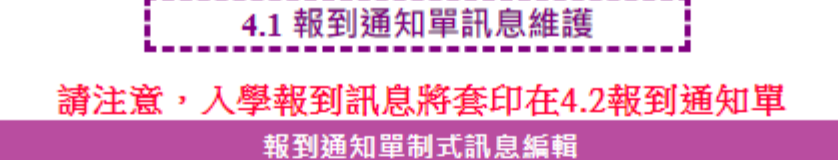

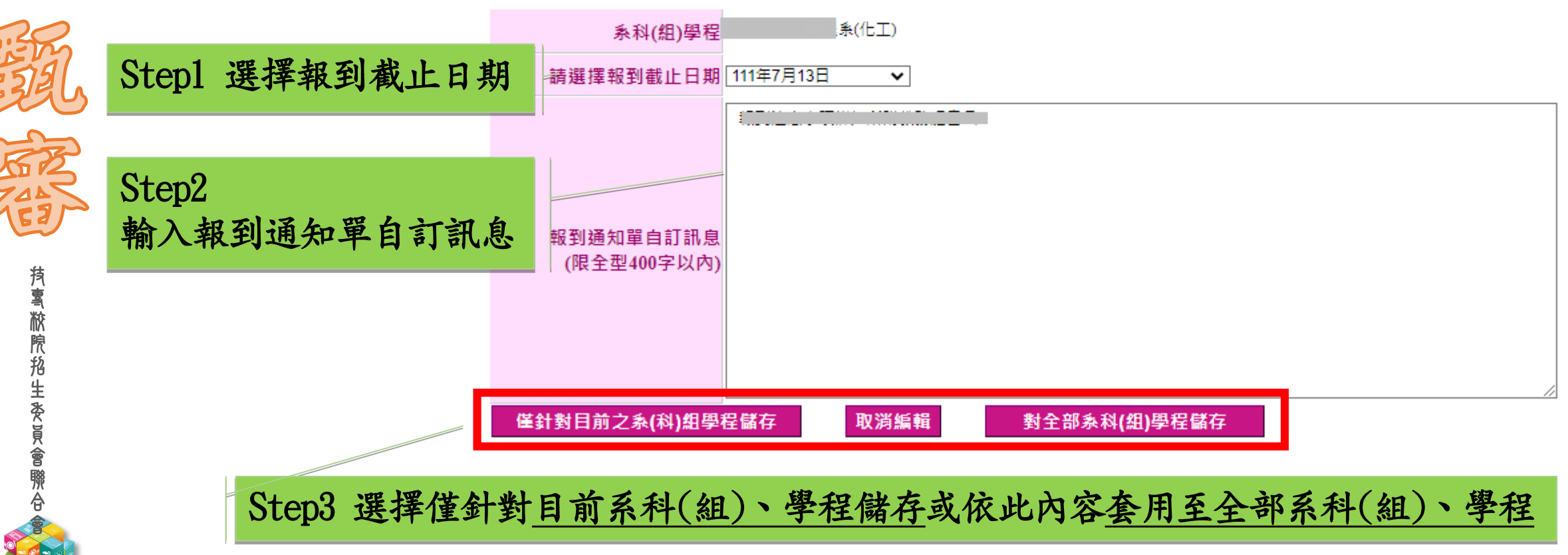

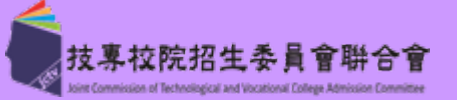

#### 【4.2 報到通知單】

**技톸脓院船生委員會聯合** 

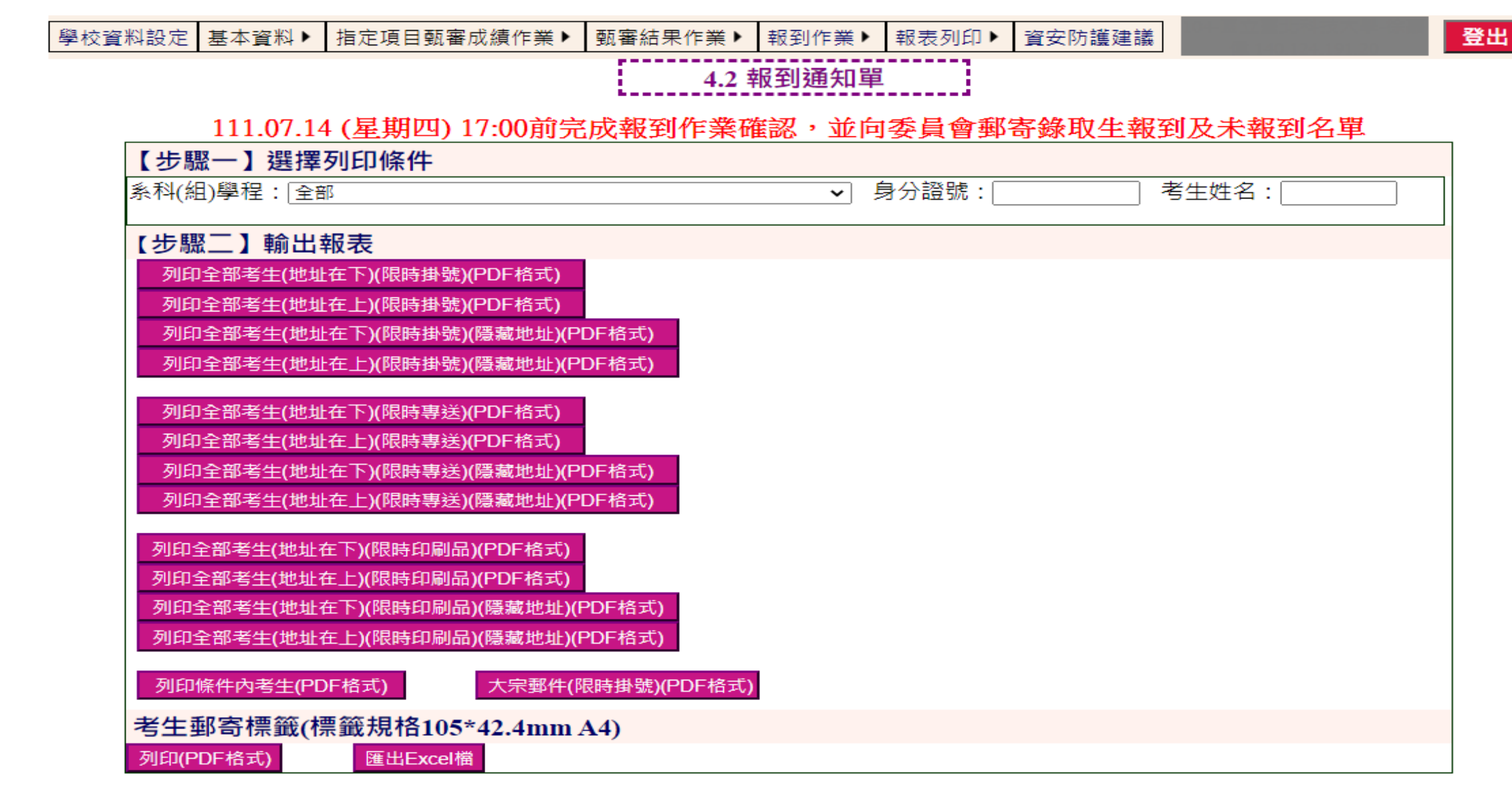

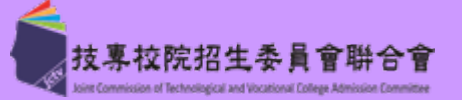

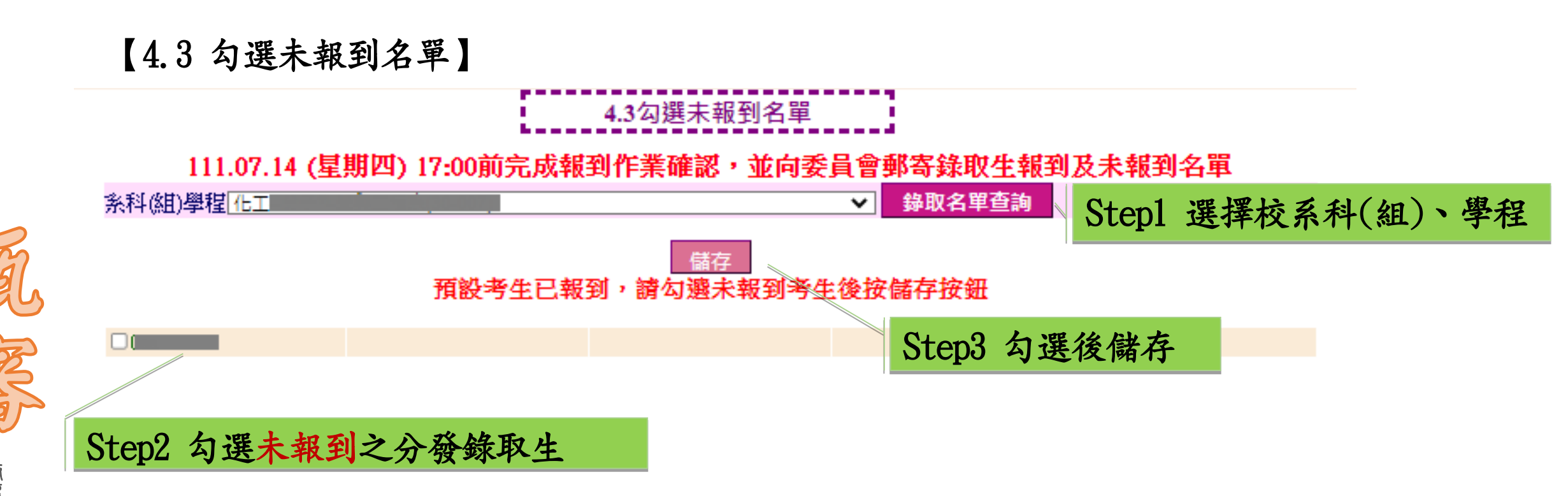

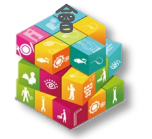

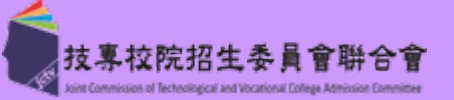

【4.4 確認報到作業】

### 4.4 確認報到作業 報到作業已確認

111.07.14 (星期四) 17:00前完成報到作業確認,並向委員會郵寄錄取生報到及未報到名單

貴校各系科(組)學程未報到考生名單如下,請確實核校並確認無誤

| 志願代碼 | <b>条科(組)學程名稱</b> | 報名序號 | 考生姓名 |
|------|------------------|------|------|
| 20-  |                  |      | 彭O冠  |
| 20-  |                  |      | 黃O晏  |
| 20-  |                  |      | 鄭O有  |

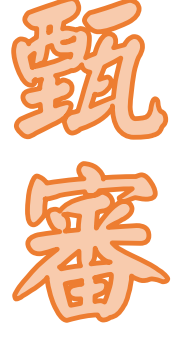

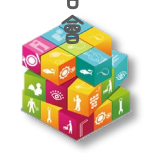

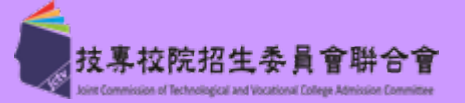

#### 【4.5 可報到名單匯出及報到(未報到)名單列印】

## 4.5可報到名單匯出及報到(未報到)名單列印

#### 請各校於111.07.14 (星期四)前列印「就讀志願序統一分發錄取生報到名單」及「就讀志願序統一分發錄取生未報到名單」核章 後,以限時掛號郵寄委員會備查。

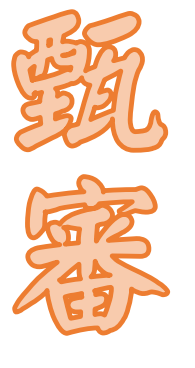

| 就讀志願序統一<br>PDF格式 | ·分發錄取生(可報到)名單<br>匯出Excel檔 放榜公文下載     | 111.7.5(二)10:00 -就讀志願序統一分發放榜 |
|------------------|--------------------------------------|------------------------------|
| 就讀志願序統一<br>PDF格式 | 分發錄取生未報到名單(含報                        | 到後聲明放棄)                      |
| 就讀志願序統一<br>PDF格式 | 分發錄取生報到名單(有印製<br><sup>匯出Excel檔</sup> | 2日期,限掛寄回委員會)                 |
| 就讀志願序統一<br>PDF格式 | 分發錄取生未報到名單(含報                        | (到後聲明放棄)(有印製日期,限掛寄回委員會)      |

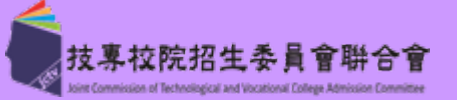

**45** 

#### 【5.1 重要報表】

24

**抟���������** 秋�� 秋 泉 松 泉 名 柴 女 貞 會 滕 合 金

| 【步驟一】選擇報表                        |                               |
|----------------------------------|-------------------------------|
| ●E1-1考生指定項目甄審成績(依報名序號排序)         | 甄審結果總表(依甄審總成績排序)(錄取會議用)       |
| ○E2-1收件繳費條件不符考生名冊(有條碼, 限掛寄回委員會)  | ○E5-1甄審結果總表                   |
| ○E2-2收件繳費條件不符考生名冊(無條碼)           | ○E5-1甄審結果總表(顯示報名序號)           |
| ○E3符合指定甄審資格人數統計表                 | ○E5-1甄審結果總表(顯示報名序號、甄審結果)      |
|                                  | ○E5-1甄審結果總表(顯示報名序號、身分證號)      |
| 個人甄審總成績單(依志願代碼、報名序號排序)           | ○E5-1甄審結果總表(顯示報名序號、身分證號、甄審結果) |
| ○E4-1個人甄審總成績單(限時專送)(地址在下)        | 甄審結果總表(依報名序號排序)(錄取會議用)        |
| ○E4-1個人甄審總成績單(限時掛號)(地址在下)        | ○E5-3甄審結果總表(顯示報名序號)           |
| ○E4-1個人甄審總成績單(限時印刷品)(地址在下)       | ○E5-3甄審結果總表(顯示報名序號、甄審結果)      |
| ○E4-1個人甄審總成績單(限時專送)(地址在上)        | ○E5-3甄審結果總表(顯示報名序號、身分證號)      |
| ○E4-1個人甄審總成績單(限時掛號)(地址在上)        | ○E5-3甄審結果總表(顯示報名序號、身分證號、甄審結果) |
| ○E4-1個人甄審總成績單(限時印刷品)(地址在上)       | ○E5-2甄審結果確認單(限掛寄回委員會)         |
| ○E4-1個人甄審總成績單(限時專送)(地址在下)(隱藏地址)  |                               |
| ○E4-1個人甄審總成績單(限時掛號)(地址在下)(隱藏地址)  |                               |
| ○E4-1個人甄審總成績單(限時印刷品)(地址在下)(隱藏地址) |                               |
| ○E4-1個人甄審總成績單(限時專送)(地址在上)(隱藏地址)  |                               |
| ○E4-1個人甄審總成績單(限時掛號)(地址在上)(隱藏地址)  |                               |
| ○E4-1個人甄審總成績單(限時印刷品)(地址在上)(隱藏地址) |                               |
| ○E15-1大宗郵件(限時専送)                 |                               |
| ○E15-1大宗郵件(限時掛號)                 |                               |
| ○E15-1大宗郵件(限時印刷品)                |                               |
| 1.红色字體報表須列印一份,限掛寄回委員會            |                               |

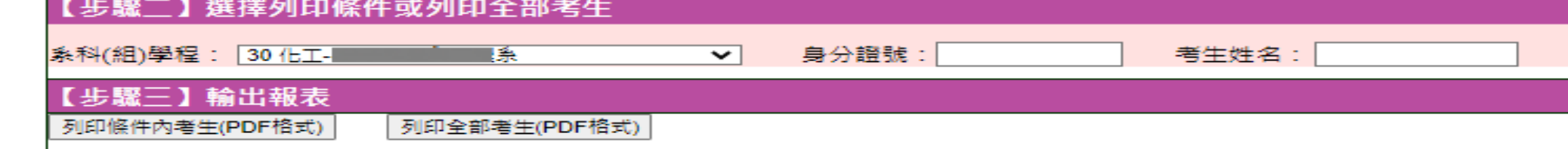

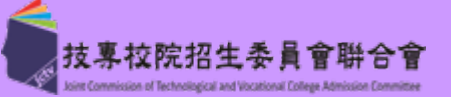

【5.2 標籤列印】

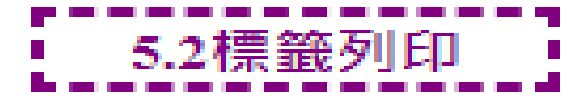

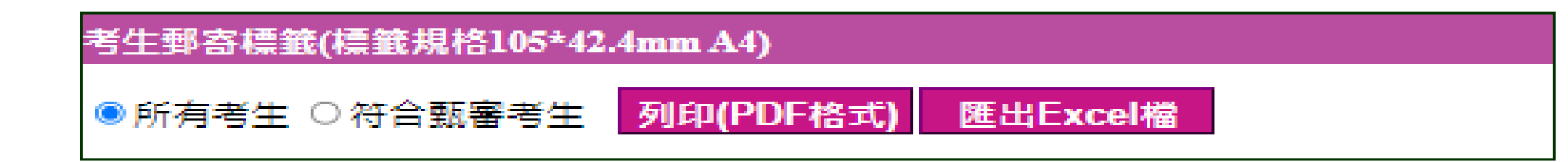

- ▶ 可列印/匯出考生郵寄標籤貼紙
- ▶ 尺寸:10.5cm\*4.24cm 每頁14位考生

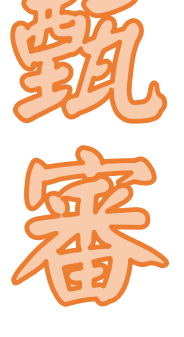

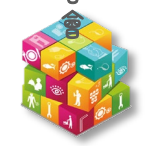

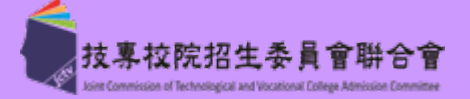

### 須繳(寄)回聯合會報表/時間

## 【5.1重要報表】111.6.24前寄回

E2-1 收件繳費條件不符考生名册(有條碼, 限掛寄回委員會) E5-2 甄審結果確認單(限掛寄回委員會)

## 【4.5可報到名單匯出及報到(未報到)名單列印】111.7.14 前寄回

E13-1 就讀志願序統一分發錄取生報到名單(有印製日期,限掛寄回委員會) E13-2 就讀志願序統一分發錄取生未報到名單(含報到後聲明放棄)(有印製 日期,限掛寄回委員會)

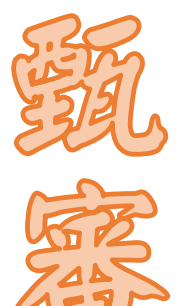

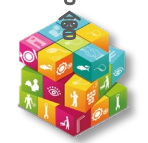

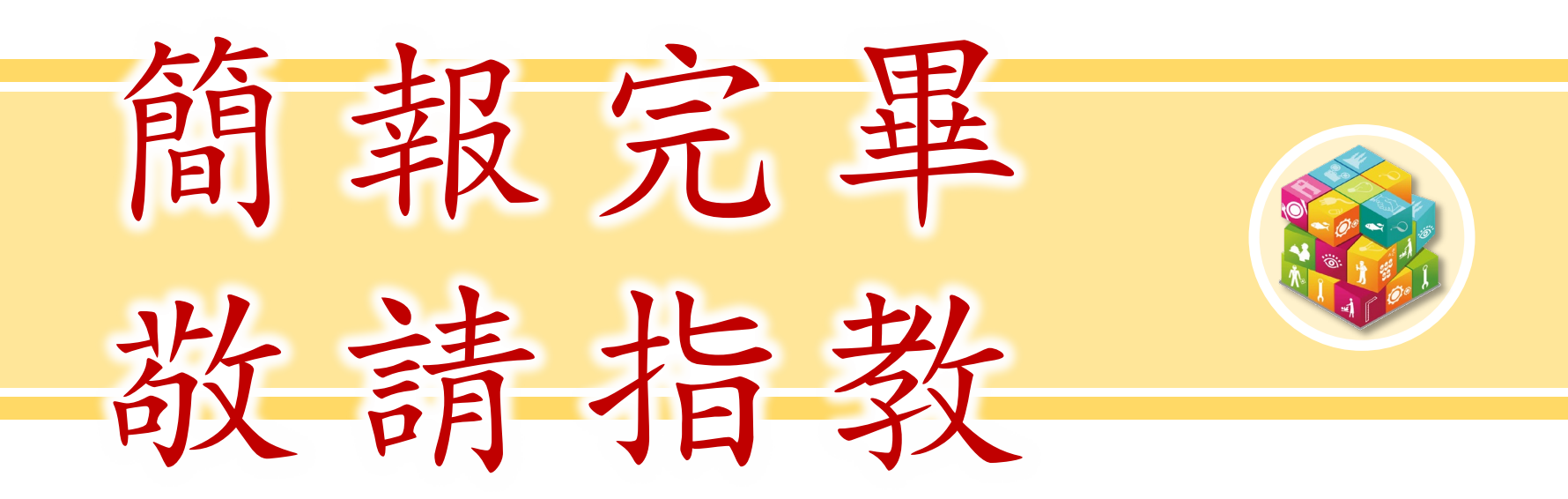

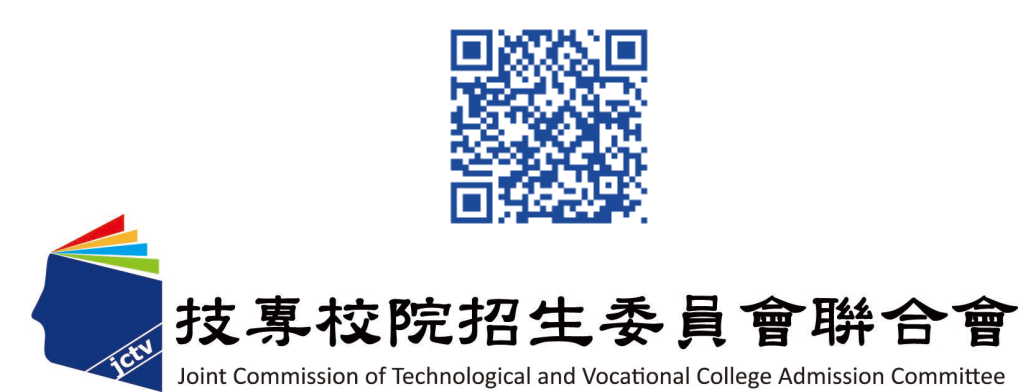

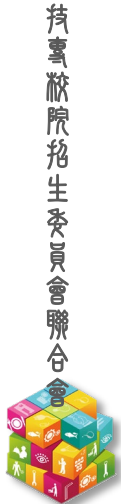